# CSMAR Solution 用户手册

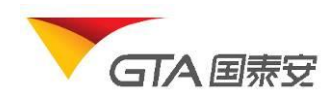

国泰安信息技术有限公司

版权所有 侵权必究

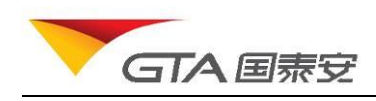

|   | = |
|---|---|
| Η | 沤 |
|   |   |

| 1. | 引言   |                  | 0 |
|----|------|------------------|---|
|    | 1.1. | 编写目的             |   |
|    | 1.2. | 背景               |   |
|    | 1.3. | 定义               |   |
|    | 1.4. | 参考资料             |   |
| 2. | 用途   |                  | 0 |
|    | 2.1. | 功能特点             |   |
|    | 2.2. | 性能特点             | 1 |
| 3. | 运行环境 |                  |   |
|    | 3.1. | 硬件环境             | 1 |
|    | 3.2. | 软件环境             | 1 |
| 4. | 使用过利 |                  | 1 |
|    | 4.1. | 安装与初始化           | 1 |
|    | 4.2. | 使用说明             | 1 |
|    | 4.2  | 2.1. 快捷入门        | 1 |
|    | 4.2  | 2.2. 网站首页        |   |
|    | 4.2  | 2.3. CSMAR 数据库查询 | 5 |
|    | 4.2  | 2.4. 公告资讯        |   |
|    | 4.2  | 2.5. 学术资源        |   |
|    | 4.2  | 2.6. 服务支持        |   |

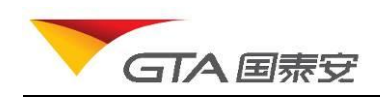

## 1. 引言

## 1.1. 编写目的

为使用 Csmar Solution 的用户提供操作指引

## 1.2.背景

CSMAR Solution 是基于 RSC 网站,重新架构开发的 Web 应用系统,是国泰安数据综合应用平台,数据内容主要为 CSMAR 数据库,新闻、公告、研报等资讯数据库,各类学术资源。您可以进行 CSMAR 数据查询下载、绘图、统计,可以浏览新闻、公告、下载原文,收藏研报,通过学术资源栏目,您还可以查看各类学术论文、关注学术会议、下载课程资料、案例资料。

## 1.3. 定义

| 术语    | 定义或说明                                                       |
|-------|-------------------------------------------------------------|
| 单表查询  | 每次仅能对某一数据库某一节点下的某一数据文件表进行数据查询。                              |
| 自定义查询 | 查询数据时可在同一金融品种(来自不同数据库,不同表,但属<br>于同一金融品种)内选择相关指标自由组合,进行数据查询。 |

## 1.4. 参考资料

Csmar Solution

## 2. 用途

## 2.1. 功能特点

- 1、自定义查询
  - (1) 金融品种的数据组合成检索树,您可以自由选择指标进行组合查询,跨表跨库检索灵 活方便。
  - (2) 自定义查询提供多种数据展示格式,横向数据展示,分类组合展示格式,您可以使用 自己的报表,省去了下载后数据整理的工作。
- 2、公告资讯

财经新闻、研究报告等均分类显示,您既可通过设置条件(时间、代码、标题、作者、来源) 检索所需资讯。也可将原文附件下载。还可将所需资讯收藏保存。

- 3、绘图、统计功能
  - (1) 所示数据以图表的方式表达出来,使数据更加清晰易懂,使数据表示的含义更形象更直观

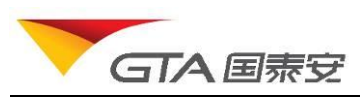

- (2) 将页面所示数据进行多种统计量(包括方差,众数,标准偏差,偏度,峰度等)计算, 得出计算分析结果。
- 4、更多导出数据格式 11 种数据格式可供选择: html, xml, spss 等,导出记录数最大可达 30W 条。

## 2.2. 性能特点

无

## 3. 运行环境

## 3.1. 硬件环境

本系统为 B/S 架构, 故对用户的硬件环境没有要求, 只要用户所使用电脑能够连接网络、正常打开网页, 即可使用本系统。

## 3.2. 软件环境

页面推荐分辨率: 1024\*768 浏览器: 要求 IE6.0 以上, 推荐使用 google 浏览器

## 4. 使用过程

## 4.1. 安装与初始化

本系统为 B/S 架构, 故无需安装。只需打开网站输入用户名密码登陆即可。

## 4.2. 使用说明

#### 4.2.1. 快捷入门

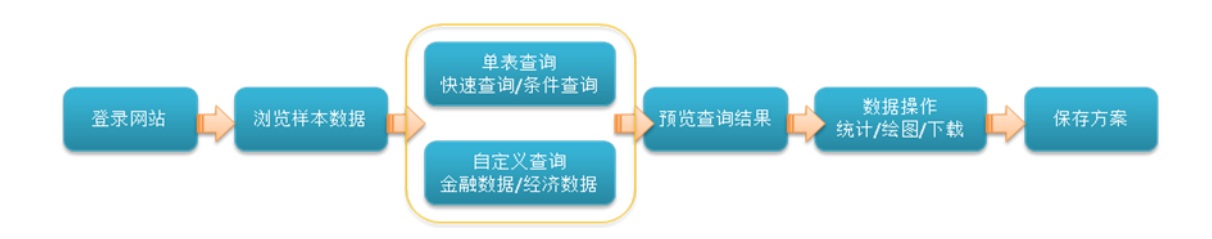

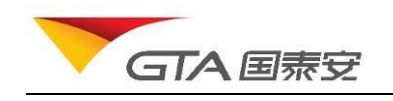

## 我已有账号了——用户登录

输入网址,打开登录首页。输入用户名密码,点击登录,如果验证通过,进入系统。

| <u>i665</u> / <u>800-999-3099</u><br>服] [简体中文] [繁體中文] [English] |
|-----------------------------------------------------------------|
| →<br>•<br>赴址是: 192.168.186.124<br>录                             |
| 1                                                               |

**特别提醒**:本网站仅供会员为学术及非商业目的之使用,网站中的一切数据、信息、资料、服务的使用范围仅限于内部或学术研究。诸勿将下载数据信息用 于商业用途,也勿散布、传播或与他人共享您的帐号、密码。具体事宜请洋见<u>版权说明</u>

公司网站 | 免责条款 | 使用指南 | 联系我们 | 登录问题 | 更新公告

- ▶ 机构用户允许多人在线,最大在线人数有限定。机构账号需要验证 IP 范围段,支持使用 IP 自动登录。
- > 个人用户账号只能1人使用,不能多人同时在线使用。

我有兴趣想先随便看看——匿名登录

输入网址,打开登录首页。点击"匿名登录"按钮,进入系统。匿名账号只能查看部分试用数据,如要查看下载更多数据,需要购买相应的数据库。

## 我还没有账号——注册

您可以通过注册称为网站成员(试用),拥有更多的数据权限和网站使用权限。在登录页面点击 "注册新用户"按钮,进入注册页面。

注:如果您是机构用户,希望账号能多人同时使用,网站暂不支持机构在线注册,如有需要, 请直接联系客服人员开户。

| GTA                                  | 国泰安                      |              |                    | 用户                                                                              |
|--------------------------------------|--------------------------|--------------|--------------------|---------------------------------------------------------------------------------|
| GTA 圖泰安 [3]                          | 泰安数据服务中心<br>AAR Solution |              |                    | <u></u>                                                                         |
| ◆ 注册新账号                              |                          |              |                    |                                                                                 |
| ● 以下内容为必选项,请」                        | 正确填写,否则无法完成注册            |              |                    |                                                                                 |
| 登录名:                                 |                          | 能继续。且开头必须为字母 | ★ 注<br>若您示<br>系。   | <b>意:</b> 网上只能注册 <u>个人账号</u> ,<br>要 <u>机构类型</u> 的账号请与容服联                        |
| 密码:<br>重输密码:                         | 密码为6-16位的任何字符            |              | 提<br>行資料<br>日確定    | 示:您所填写的 <u>信箱</u> 在没有进<br>些<br>微改而替换之前,始终是中心<br>重要的服务联系渠道,请务必使<br>的有效的信箱锁机,如果忘记 |
| 电子邮箱:<br>性别:                         | ◎先生 ◎女士                  |              | <u>密码</u> 票<br>保其持 | 要寻回也要使用这一渠道,请确续有效。                                                              |
| 研究方向:                                |                          |              |                    |                                                                                 |
| 职业:                                  |                          |              |                    |                                                                                 |
| ———————————————————————————————————— |                          |              |                    |                                                                                 |
| a consultation                       | ▼我同意国泰安公司的用户 <u>许可协议</u> |              |                    |                                                                                 |
|                                      | 提交                       |              |                    |                                                                                 |
| <ul> <li>以下内容为非必选项,</li> </ul>       | 您可以根据自己情况选择部分填写          |              |                    |                                                                                 |
| 真实姓名:                                |                          |              |                    |                                                                                 |
| 联系电话:                                |                          |              |                    |                                                                                 |
| 传真:                                  |                          |              |                    |                                                                                 |
| 由珍编:                                 |                          |              |                    | ↓ 14.1KB/S ↑ 2.3KB/S                                                            |
| 通讯地址:                                |                          |              |                    |                                                                                 |
| 您希望在国泰安研                             | ■股票市场交易 ■高频交易            | ■外汇市场        |                    | *                                                                               |

## 我的密码丢失了——忘记密码

您可以通过忘记密码功能找回您丢失的密码。

操作:在登录页面,点击忘记密码链接,在新页面输入用户名和注册邮箱,点击"提交"后将 密码发送到您注册时所用邮箱。

|        | CSMAR Solution            |
|--------|---------------------------|
| ▶ 忘记密码 | j                         |
| 请输入您的  | ]登录名和注册邮箱,我们将把密码发到您的注册邮箱: |
| -      |                           |
| 1<br>ط | £求谷:                      |
|        |                           |
| μ      |                           |
| ц      | 提交                        |

如何进入单表查询?

您可以通过以下两种方式进入单表查询进行数据提取:

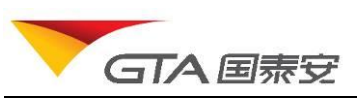

(1) 在网站首页,点击"单表查询"面板内的数据库系列链接,进入单表查询界面,并定位展开相应的数据库系列。比如点击"股票市场系列"链接,展开股票市场系列数据库。如图所示:

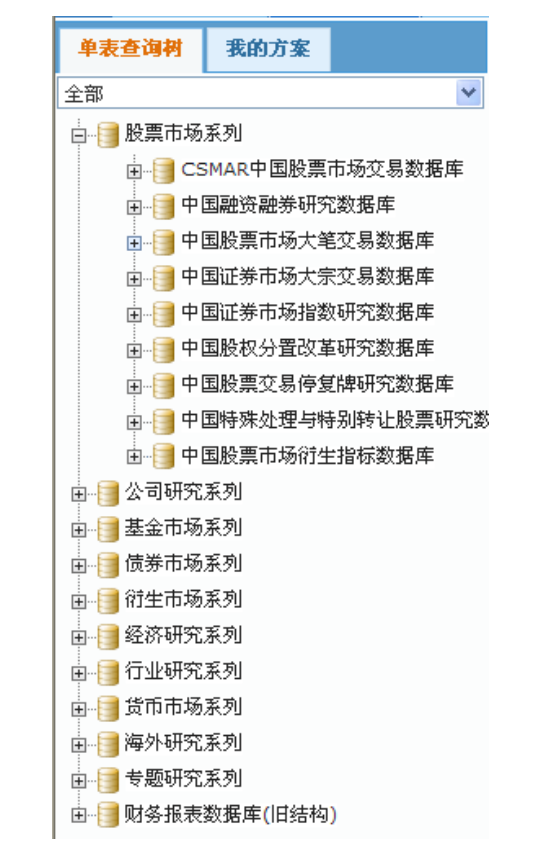

(2) 点击导航条, CSMAR 数据库——单表查询, 选择股票市场系列节点展开。

| GTA              | 表<br>定<br>国<br>表<br>CSM | ₹ <b>安数</b><br>AR Solu | Ition | 务中心     |            |           |          |        |
|------------------|-------------------------|------------------------|-------|---------|------------|-----------|----------|--------|
| 首页               | CSMAR数据库                | 公告                     | 资讯    | 学术资源    | 服务支持       | 个性化服务     | 联系我们     |        |
| 1 🚨              | 单表查询                    |                        | 产品    | 与服务     |            |           |          |        |
|                  | 金融数据                    | >                      |       |         |            |           |          |        |
| 账号:linl<br>姓名:林蕾 | 经济数据                    | >                      | C     | 单表查询    |            | 操作演示      | 0        | 自定义查试  |
| 账号类型:试用          |                         |                        |       | 该模块提供了国 | 泰安公司CSMAR系 | 《列精准数据的查询 | រាវគេ បំ | 亥模块提供了 |

## 如何进入自定义查询?

您可以通过以下两种方式进入自定义查询进行数据提取:

- (1) 在网站首页,点击"自定义查询"面板内的数据品种链接,进入相应的查询界面。比如 点击"股票。"链接,展开股票自定义查询界面。
- (2) 选择 CSMAR 数据库——金融数据——股票,进入股票自定义查询界面。

#### 4.2.2. 网站首页

登录成功后,进入网站首页,首页主要包括个人中心、公告栏、系统介绍、站点导航功能。

- ◆ 个人中心:提供修改个人基本信息;修改密码;查看权限;修改系统设置功能。
- ◆ 公告栏: 展示产品动态,包括数据库新库发布,旧库提升,结构变更,软件升级等内容。 点击标题,可以查看详情。

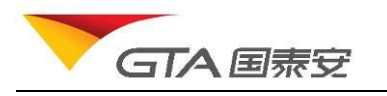

◆ 系统介绍:对系统各大模块的介绍。

◆ 站点导航:提供进入各模块的链接。

注:考虑机构用户是多人使用账号,如果其中一人修改账号密码导致其他人无法登录,暂不支持在 线修改密码功能。

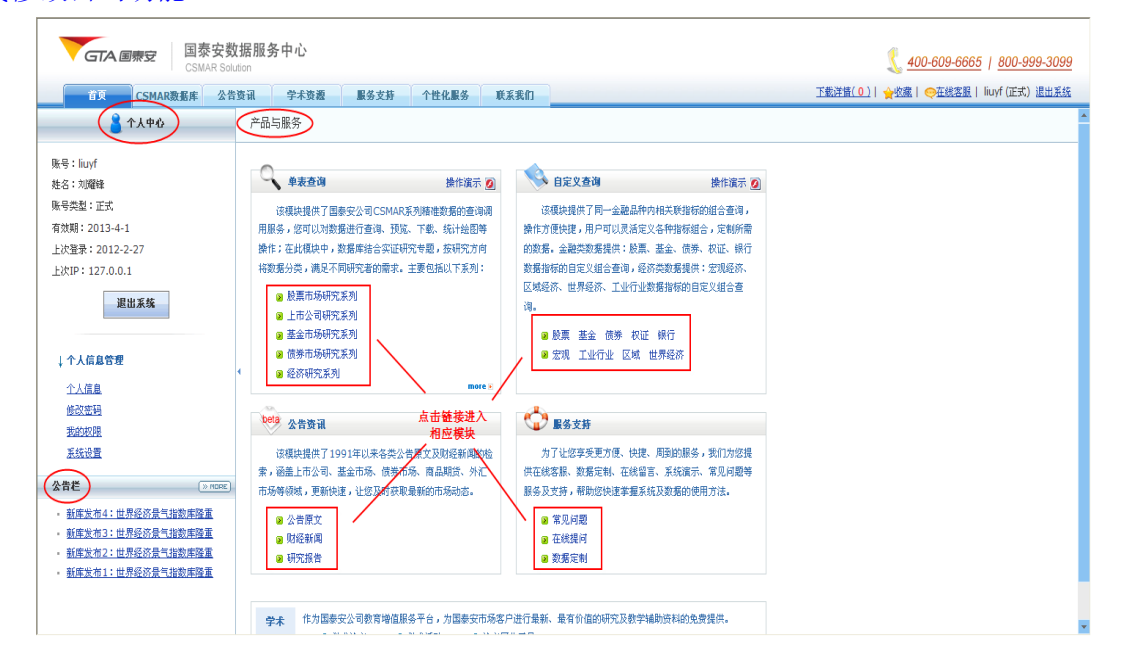

#### 4.2.3. CSMAR 数据库查询

#### ▶ 单表查询

该模块提供了国泰安公司 CSMAR 系列精准数据的查询调用服务,您可以预览样本数据、进行数据查询、结果预览、数据下载、保存方案、统计、绘图等操作;在此模块中,数据库结合实证研究专题,按研究方向将数据分类,满足不同研究者的需求。主要包括以下系列:

- ◆ 股票市场系列
- ◆ 公司研究系列
- ◆ 基金市场系列
- ◆ 债券市场系列
- ◆ 衍生市场系列
- ◆ 经济研究系列
- ◆ 行业研究系列
- ◆ 货币市场系列
- ◆ 海外研究系列

#### 1. 浏览样本数据

以表格的形式部分展示数据库内真实的数据,让您快速了解各个指标和数据特点。

▶ 样本数据查看

操作:选择 CSMAR 数据库——单表查询,进入单表查询主界面,选择数据库系列——选择数据 库——选择数据分类——选择表,效果图如下:

| GTA                                                                                       | E                    | 蒙               | Ē                |           |               |                    |              |               |                |                              | 用户手                 |
|-------------------------------------------------------------------------------------------|----------------------|-----------------|------------------|-----------|---------------|--------------------|--------------|---------------|----------------|------------------------------|---------------------|
| GTA 国泰安数<br>CSMAR Solu                                                                    | <b>女据</b> 用<br>ution | 服务中心            | ~                |           | ~             |                    |              |               | <u> 400</u>    | <u>)-609-6665</u>   <u>8</u> | <u>300-999-3099</u> |
| 首页 CSMAR機構库 公告                                                                            | 资讯                   | 逆未堂             | 题 服务支持           | 下 个性化     | 出服务 联系我们      | ]                  |              | 13第4_         | <u> </u>       | 受任法各版   IIUyI                | (正式) 返出系统           |
| 单表查询树 我的方案                                                                                | Ĩ                    | <u>〔页 / 单表查</u> | <u>   股票市场系列</u> | 1 / 中国股权  | 分置改革研究数据      | <u>库</u> / 历史数据 (数 | 据预览)         |               |                |                              |                     |
| 已购买的数据库 🚩                                                                                 |                      | ▼ 下载数据          | → 数据操作           | 保存方案      | 案 返回          |                    |              | 数据搜索: 字段      | ✔ 关键字          | 查找                           | 设置搜索范围              |
| <ul> <li>□ ● 服票市场系列</li> <li>□ ● ③ CSMAR中国股票市场交易数据库</li> <li>□ ● ● 申国融资融券研究数据库</li> </ul> |                      | ( 近三年主          | <b>E财务数据 </b> ञ  |           |               |                    |              |               |                |                              | >                   |
| 🗈 🗐 中国股票市场大笔交易数据库                                                                         |                      | □ 证券代码          | 批露年度             | 股改年度      | 主营业务收入        | 利润总额               | 净利润          | 扣除非经常性损益后的净利润 | 总资产            | <b>股东权益</b> (不含              | 少数股东权益              |
| □ 🗐 中国股权分置改革研究数据库                                                                         |                      | 000001          | 2004-12-31       | 2007      | 5256156154    | 491192896          | 294569669    | 277245520     | 204442759083   |                              |                     |
|                                                                                           |                      | 000001          | 2005-12-31       | 2007      | 5450550760    | 638616561          | 311007640    | 334702080     | 222324686641   |                              |                     |
|                                                                                           |                      | 000001          | 2006-12-31       | 2007      | 7135217546    | 1994521965         | 1302906538   | 1226956392    | 260576263238   |                              |                     |
|                                                                                           |                      | 000002          | 2002-12-31       | 2005      | 4574359629.05 | 520011132.06       | 382421274.06 | 389191474.65  | 8215822308.3   |                              |                     |
|                                                                                           |                      | 000002          | 2003-12-31       | 2005      | 6380060435.28 | 830366745.19       | 542270658.17 | 527202240.44  | 10561040095.7  |                              |                     |
| 解萘进程                                                                                      | •                    | 000002          | 2004-12-31       | 2005      | 7667226237.03 | 1260329245.83      | 878006255.08 | 889165465.77  | 15534422529.76 |                              |                     |
| □ □ □ □ □ □ □ □ □ □ □ □ □ □ □ □ □ □ □                                                     |                      | 000002          | 2005-06-30       | 2005      | 4334228230.75 |                    | 795052559.21 | 794546122.19  | 18878575570.48 |                              |                     |
| 图· · · · · · · · · · · · · · · · · · ·                                                    |                      | 000004          | 2003-12-31       | 2006      | 119534953.77  | 8773926.72         | 3861496.73   | 3868185.05    | 237875156.04   |                              |                     |
| ■ ■ 基金市场系列                                                                                |                      | 000004          | 2004-12-31       | 2006      | 106747751.86  | -4015379.47        | -4062669.63  | -4403357.46   | 214270248.77   |                              |                     |
| ■ 3 衍生市场系列                                                                                |                      | 000004          | 2005-12-31       | 2006      | 61376724.83   | -20395735.42       | -13577008.63 | -18771259.12  | 155868770.91   |                              |                     |
| 由-── 经济研究系列                                                                               |                      | 000004          | 2006-03-31       | 2006      | 10949004.65   | 2001622.39         | 44632.54     |               | 156134381.24   |                              |                     |
| ■ 📑 行业研究系列                                                                                |                      | 000005          | 2003-12-31       | 2006      | 91575340      | -47588164.96       | 2166930      | -14098049.52  | 1780802380     |                              |                     |
| 由                                                                                         |                      |                 |                  |           |               |                    |              |               |                |                              |                     |
| 田 📑 海外研究系列<br>🖬 📑 考願研究系列                                                                  |                      | <               |                  |           |               |                    |              |               |                |                              | >                   |
| 田 → 财务报表数据库(旧结构)                                                                          |                      |                 | 条,当前仅显示前         | [1000条,忽] | 可以通过下载功能获     | 取全部数据              |              |               |                |                              |                     |
|                                                                                           |                      | 首页上一            | 页 1 2 3          | 4 5       | 6 7 下一页       | 尾页                 |              |               |                |                              |                     |

#### ▶ 样本数据操作

**导出:**点击"导出数据"菜单,将样本数据当前页导出到 EXCEL 文件中。 **删除记录:**勾选数据记录,点击"删除选中行"下拉菜单,删除选中行。 **设置每页显示记录数:**在编辑框中,输入记录数,回车。

### 2. 字段搜索

在字段搜索框中输入关键字,点击查找,将在数据库中将包含此关键字的字段/表/节点等 查找出来。

| 教務                                        |                                           |
|-------------------------------------------|-------------------------------------------|
| ●以下为搜索到的包含 净利润 的信息: 显行                    | 示格式:字段名-表名-数据库名。 例如:总资产-资产-中国银<br>账务研究数据库 |
| <mark>净利润</mark> - 分析师预测指标文件 - 中国上市公司分析   | 冲预测研究数据库                                  |
| ·<br>净利润 - 财务摘要及重要指标 - 中国银行财务研究           | 数据库                                       |
| 扣除非经常性损益后的净利润 - 财务摘要及重要指                  | 标 - 中国银行财务研究数据库                           |
| ·<br>净利润 - 利润及利润分配 - 中国银行财务研究数据           | j库                                        |
| 本年 <mark>浄利润</mark> - 一般行业资产负债表文件 - CSMAR | 中国上市公司B股财务数据库                             |
| · · · · · · · · · · · · · · · · · · ·     | R 中国上市公司B股财务数据库                           |
| 净利润 - 一般行业现金流量表文件 - CSMAR 中国              | 上市公司B股财务数据库                               |
|                                           | <b>行</b> 数据库                              |
| 净利润 - 近三年主要财务数据 - 中国股权分置改革                | 研究数据库                                     |
| 扣除非经常性损益后的 <mark>净利润</mark> - 近三年主要财务数    | 据 - 中国股权分置改革研究数据库                         |
| 有记录:87 页次:1/9                             | 分页: 1 2 3 4 5 6 7 >                       |
| ↑ 您可以占击名称在左边的树上定位 点击字段名                   | /表名/数据库名,                                 |

比如输入"净利润",点击查找,在弹出来的对话框中显示搜索的结果。如图所示:

点击字段,树节点展开,打开字段所在表,字段高亮显示。如下图所示:

| 字段选择 <u>字度说明</u> |                  |                          | 全边 |
|------------------|------------------|--------------------------|----|
| 利润表              |                  |                          |    |
| □ 在元12回          | □ 共地立为利用 □ 营业外支出 | 」 = エヘゥ/円 其中: 非流动溶产处置净损益 |    |
| □ 利润总额           | □ 所得税费用          | □ 未确认的投资损失               |    |
| 影响净利润的其他项目       | 净利润              | 归属于母公司所有者的净利润            |    |
| □ 少数股东损益         | 基本每股收益           | 稀释每股收益                   |    |
| ■ 其他综合收益(损失)     | 🤄 综合收益总额         | 回归属于母公司所有者的综合收益          |    |

默认检索范围为所有数据库,您可以点击"设置搜索范围"链接,在弹出的对话框中设置 您所要检索的数据范围。

## 3. 数据查询

在预览完样本数据后,如果您希望可以查看更多的数据。点击"数据查询"按钮,系统将 跳转到数据查询页面。

| GTA 国泰 | È |
|--------|---|
|        |   |

用户手册

| 代码选择     1、代码选择       )代码选择     )       )代码导入     )       ) 金选        时间设置     2、时间设置       如时间:     1950 ♥ 年(01)       東时间:     2020 ♥ 年(12) | 浏览                                | 代码新述                                  |                   |           |            |           |
|----------------------------------------------------------------------------------------------------|-----------------------------------|---------------------------------------|-------------------|-----------|------------|-----------|
| 代码选择<br>代码选择<br>代码导入<br>全选<br>时间设置<br>2、时间设置<br>部闭间: 1950 ♥年 01<br>時間词: 2020 ♥年 12                                                            | 浏览                                | 代码筛选                                  |                   |           |            |           |
| 代码选择<br>代码导入<br>全选<br>时间设置<br>2、时间设置<br>时间: 1950 ♥年 01<br>时间: 2020 ♥年 12                                                                      | 浏览 <mark>代码模技</mark> =            | 代码筛选                                  |                   |           |            |           |
| 全选<br>时间设置 2、时间设置<br>卸间: 1950 ♥ 年 01 ●<br>时间: 2020 ♥ 年 12 ●                                                                                   |                                   |                                       |                   |           |            |           |
| <b>时间设置</b> 2、时间设置<br>部间: 1950 ♥年 01 •<br>萩时间: 2020 ♥年 12 •                                                                                   |                                   |                                       |                   |           |            |           |
| <b>时间设置 2、时间设置</b><br>協时间: 1950 ♥ 年 01 ・<br>東时间: 2020 ♥ 年 12                                                                                  |                                   |                                       |                   |           |            |           |
| 尙时间: 1950 ♥年 01 ・<br>東时间: 2020 ♥年 12 ・                                                                                                    |                                   |                                       |                   |           |            |           |
| 東町间: 2020 🚩 👎 12 📑                                                                                                    | 月01 1日                            |                                       |                   |           |            |           |
|                                                                                                    | ▲月 <u>31</u> □<br>点击" <u>字段说明</u> | <u>者"可</u>                            |                   |           |            | A 14. TR  |
| 子校选择 <u>学校编型</u> 3、 于                                                                                                    | "段选择 查看该表字段的                      | <b>〕说明</b>                            |                   |           | 3          | 主选 职      |
| 村湖表                                                                                                    |                                   |                                       |                   | ,         |            |           |
| □ 减:提取未到期责任准行                                                                                                    | ▲ ● 手续费及                          | 2佣金净收入                                | □ 其中:代理买卖证券业务净收   | ·/        |            |           |
| □ 其中:证券承销业务净收                                                                                                    | 人 山井中: 労                          | 2托客尸资产管理业务净收入                         | □ 井实贺及佣金收入        |           |            |           |
| <ul> <li>+ 续费及佣金支出</li> <li>- = = = = = = =</li> </ul>                                                                                        | □ 具他业务                            | -收入                                   |                   |           |            |           |
|                                                                                                    |                                   |                                       | □ 増助 伊政主 だ 近々へ 海転 |           |            |           |
| 」 増付支出 □ 増取/PP>まだ地を合                                                                                                    |                                   | 加付文出                                  | □ 促軟保障責任律畜董律觀     |           |            |           |
| □ 促軟保险页性准备金                                                                                                    | □ 佩: 雅巴                           | 1保险页注准备金                              | 休平31利文出           |           |            |           |
| □ 刀床页用                                                                                                    | 1 当业杭业                            | 1.200913,000                          | 「一世分次自建页」         |           |            |           |
| □ 财务费田                                                                                                    | □ 谓言贝//                           | 1<br>有损 失                             | □ 直使业务成本          |           |            |           |
| □ 公允价值变动收益                                                                                                    | □ 投资收益                            | 2                                     | □ 其中,对联营企业和合营企业   | 的招语收益     |            |           |
|                                                                                                    | □ 其他业务                            | -<br>⊱利润                              |                   | AVINO DAL |            |           |
| □ 营业外收入                                                                                                    | □ 营业外支                            | ٤uu                                   | □ 其中: 非流动资产处置净损益  |           |            |           |
| 利润总额                                                                                                    | 所得税费                              | 別                                     | 未确认的投资损失          |           |            |           |
| 🗌 影响净利润的其他项目                                                                                                    | □ 净利润                             |                                       | 归属于母公司所有者的净利润     |           |            |           |
| 🗌 少数股东损益                                                                                                    | 基本每服                              | 支收益                                   | 稀释每股收益            |           |            |           |
| 🗌 其他综合收益(损失)                                                                                                    | 🗌 综合收益                            | 這总额                                   | 归属于母公司所有者的综合收     | 益         |            |           |
| 归属少数股东的综合收益                                                                                                    | 4<br>2                            |                                       |                   |           |            |           |
|                                                                                                    |                                   |                                       |                   |           |            |           |
| 利润表] 数据总记录数:9329                                                                                                    | 5 数据开始时间:1990 数据结束                | 限时间:2011                              |                   |           |            |           |
| 条件设置 4、条件设置                                                                                                    |                                   |                                       |                   |           |            |           |
| 选择表                                                                                                    | 选择                                | 字段 运算符                                | 条件取值              | 单位        | _          | ×1-       |
| 行 字段名                                                                                                    | ★件运算符                             | ~ ~ ~ ~ ~ ~ ~ ~ ~ ~ ~ ~ ~ ~ ~ ~ ~ ~ ~ |                   | 单位        | 是否必选       | <b>漆加</b> |
| 10 100                                                                                                    | 28 11 42:44-19                    |                                       | 1                 | +4        | AE H SCARE |           |

## > 代码选择

您可以通过以下四种方式进行代码选择:手动输入、代码筛选、代码导入、全部(对于某 些和代码无关的分类,比如宏观经济库,页面中将自动过滤代码选择面板)。

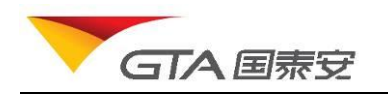

#### 🗢 代码选择

| ◯ 代码选择 |                  | 代码筛选 |  |
|--------|------------------|------|--|
| 🔘 代码导入 | 浏览 <u>代码模板</u> 丽 |      |  |
| ⊙ 全选   |                  |      |  |

- ▶ 手动输入:在代码输入框中输入代码,多个代码之间用半角逗号隔开。
- 代码筛选:点击"代码筛选"按钮,弹出代码选择窗口,选择代码分类(可以组合分类),树节 点有自定义板块分类。

| 715-711 / \ <del>344</del>   |                                                                                                    |       | 地去                  |              |   |
|------------------------------|----------------------------------------------------------------------------------------------------|-------|---------------------|--------------|---|
| ルロハキ                         |                                                                                                    |       | 122.75              |              |   |
| 1、HPT 英<br>一全选               | 筛选结果<br>(1891)<br>000001 深发展 A<br>000002 万科A<br>000003 PT 金田A<br>000004 ST 国农<br>000005 ST 星源<br>000005 深振业A<br>000007 ST 社主                                                     | < III | >                   | 选择的代码<br>(0) | * |
|                              | 000007 ST 运用<br>000008 ST 宝利来<br>000009 中国宝安<br>000010 SST 华新<br>000011 S*ST 物业<br>000012 南坡A<br>000013 *ST 石化A<br>000013 *ST 石化A<br>000014 沙河股份<br>000015 PT 中浩A<br>000016 深康佳A |       | >><br><<br><<<br>保存 | 保存为自定义板块     |   |
| □ 老行业分类<br>□ 地区分类<br>□ 自定义板块 | 000017 SST 中华<br>000018 ST 中冠A<br>000019 深深宝A<br>000020 ST 华发A<br>000021 长城开发<br>000022 深赤湾A<br>000023 深天地A<br>000023 深天地A<br>000024 招商地产<br>000025 特力A                          | Ŧ     | 导出                  | −导出到本地文件     | * |
|                              | 备选框                                                                                                    |       |                     | 已选框          |   |

代码导入:单选代码导入方式,切换到代码导入选项,点击"选择文件"按钮,在弹出对话框中选中本地代码导入文件。格式要求如下:

|       | /IAR客户端 | -代码文件 · | - 记事本      |               | • <b>X</b> |   | A      | В      |  |
|-------|---------|---------|------------|---------------|------------|---|--------|--------|--|
|       | 编辑(E)   | 格式(O)   | 查看(V)      | 帮助(H)         |            | 1 | 代码     | 简称     |  |
| 代码    |         |         | <br>答      | 称             | *          | 2 | 000002 | 万科A    |  |
| 00000 | 2       |         | 1 <u>0</u> | 」<br>万科A      |            | 3 | 000003 | PT 金田A |  |
| 00000 | 3       |         | Í          | A田金 TS        |            | 4 | 000004 | ST 国农  |  |
| 00000 | 4       |         | (          | ST 国农         |            | 5 | 000005 | ST 星源  |  |
| 00000 | 5<br>6  |         |            | 21 生源<br>深振业A |            | 6 | 000006 | 深振业A   |  |
| 00000 | ř       |         |            | ST 达声         |            | 7 | 000007 | ST     |  |
| 00000 | 8       |         | 5          | ST 宝利来        |            | 8 | 000008 | ST 宝利来 |  |

代码全选:在所有代码范围内进行检索。
 时间设置

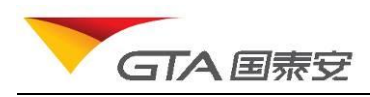

设置所要调用的数据的时间区间。时间范围默认显示的是您所购买的数据库的权限时间。 不同数据库根据数据实际区间,权限时间可能有不同。下图为时间选择面板效果图:

#### 🗢 时间设置

| 开始时间: | 1980 🕶 年 01 | ▼月 01 | ▼日 |  |
|-------|-------------|-------|----|--|
| 结束时间: | 2012 🗨年 07  | ▼月 31 |    |  |

#### ▶ 数据文件选择

部分节点下所包含的数据表有很多,未能一目了然在字段选择页面地显示在用户面前,为 了更加便于用户定位到自己所需的数据表,可将鼠标移至数据表滚动条上,系统会将该节点下 所包含的数据表名以列表的形式显示出来,用户只需点击某一数据表名称,便可定位到该数据 表的字段选择页面。

| GTA 国泰安数批<br>CSMAR Solutio                                                                                                    | 居服务中心<br>m<br>···································                    | 联系研究                          |                   | 下载注悼(0)  斗                              | ▲ <u>400-609-6665</u>   <u>800-999-3099</u><br>数据   ●在總案服   liuyf (正式) 週出系统       | ! |  |  |
|----------------------------------------------------------------------------------------------------|----------------------------------------------------------------------|-------------------------------|-------------------|-----------------------------------------|-----------------------------------------------------------------------------------|---|--|--|
|                                                                                                    |                                                                      |                               | 3 # 20)           |                                         |                                                                                   | ~ |  |  |
| 早衣食面料         我的方案           全部         ▼           日         股票市场系列           日         CSMAR中国股票市场交易数据                                                                                                    | 且以 / 单衣直现 / 松泊时九东列 / 平国本研究沿南方<br>© 时间设置                              | <u>激進度</u> / 国内王广总值 (宣降       | 1次甲)              | 数据搜索: 字段 ▼ 关键字                          | 查找 设置搜索范围                                                                         |   |  |  |
| 日: 中国磁波的转进入数据库<br>中国运营市场大定交易数据库<br>日: 中国运营市场大定交易数据库<br>日: 中国运营市场大定交易数据库 |                                                                      |                               |                   |                                         |                                                                                   |   |  |  |
| <ul> <li>□ 中国版票交易停复牌研究数据</li> <li>□ 中国特殊处理与特别转让股票5</li> <li>□ 中国特殊处理与特别转让股票5</li> <li>□ 日 国股票市场的主指特数据库</li> <li>□ 公司研究系列</li> <li>□ 量金市场系列</li> <li>□ 量金市场系列</li> </ul>                                                                                                    | ■ 国内生产总值文件 国内生产总值指数文件<br>■ 定限标识<br>■ 因内生产总值 - 第一产业<br>■ 内生产总值 - 第一产业 | (上年=100) 国内生产总值 国内生产总值 国内生产总值 | 值指数文件(1978年=100)  | <b>支出法国内生产总值</b><br>国内生产总值<br>国内生产总值一工业 | 国内生产总值指数文件(1978<br>年=100)<br>文出法国内生产总值文件<br>文出法国内生产总值结构文件<br>收入法(分配法)国内生产总值<br>文件 |   |  |  |
| <ul> <li>● ○○○○○○○○○○○○○○○○○○○○○○○○○○○○○○○○○○○○</li></ul>                                                                                                    | <ul> <li>」■内主产总值 - 建双业</li> <li>□ 国内生产总值 - 批发季售贸易餐饮业</li> </ul>      | □ 周内生产总值 □ 人均圖内生产系            | -弗山广业 ()<br>急値 () | µµ內生产忌値一交通运動仓储与開<br>人均国内生产总值 (美元)       | <u></u> ⊻                                                                         | ) |  |  |
|                                                                                                    | <ul> <li>【国内生产島偉文件】数据急记录数:59 数据开始时间</li> <li>● 条件设置</li> </ul>       | :1952 数据结束时间:2010             | 1-1 200 0.00      |                                         |                                                                                   |   |  |  |
|                                                                                                    | 达猝天                                                                  | 选择子段                          | <b>运</b> 算符       | <u>条件取值</u>                             | 単位                                                                                | ~ |  |  |

#### > 选择字段

选择需要输出或者下载的字段。支持单选,多选,全选。鼠标移动到字段上面,可以看到字段的释义。

**单选**: 勾选字段前面复选框, 选中的字段前面打钩。如下图所示:

| ☑ 字段选择     |                     |         | 全选 取消 |
|------------|---------------------|---------|-------|
| 上市公司基本情况表  |                     |         |       |
| ✔ 证券代码     | □ 证券简称              | 股票简称变更  |       |
| □ 公司名称     | 日 股权分置改革方案实施前的简称    | □ 上市交易所 |       |
| □ 中小企业板标识符 | _ 上市日期              | □ 法定代表人 | Ξ     |
| 董秘         | 🗌 <mark>注册曰期</mark> | 注册资本    |       |
| □ 办公地址     | 由珍编                 | 电话      |       |
| □ 传真       | E- MAIL             | 保荐机构名称  |       |
| 律师事务所名称    |                     |         | -     |

**多选:**在字段名称上面,按住鼠标左键,拖动选择多个字段。可以横向拖动,也可以纵向拖动。 横向选择同一行字段,纵向选择同一列字段。也可以拖动一个区域,选择多个字段。如图所示:

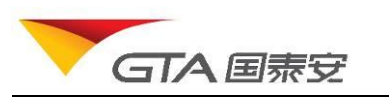

| ■ 字段选择                                                                                                    |                                                      |                                                          | 全选 取消 |
|----------------------------------------------------------------------------------------------------|------------------------------------------------------|----------------------------------------------------------|-------|
| 上市公司基本情况表                                                                                                  |                                                      |                                                          |       |
| <ul> <li>         证券代码         <ul> <li>                 公司者称                 中小企业板标识符</li></ul></li></ul> | <ul> <li>证券简称</li> <li>英文名称</li> <li>上市日期</li> </ul> | <ul> <li>股票简称变更</li> <li>上市交易所</li> <li>法定代表人</li> </ul> | ^     |
| <ul> <li>         董秘         <ul> <li>             か公地址             <ul></ul></li></ul></li></ul>          | □ <mark>注册日期</mark><br>□ 由皖扁<br>□ E- MAIL            | <ul> <li>注册资本</li> <li>电话</li> <li>保荐机构名称</li> </ul>     | -     |
| 1 律师事务所名称                                                                                                  |                                                      |                                                          | -     |

#### **全选**:点击"全选",选中当前表中所有字段。如图:

| ♥ 字段选择     |                     |          | <mark>全选</mark> 取消 |
|------------|---------------------|----------|--------------------|
| 上市公司基本情况表  |                     |          |                    |
| ✔ 证券代码     | ✔ 证券简称              | ✔ 股票简称变更 | Â                  |
| ✔ 公司名称     | ✓ 英文名称              | ✔ 上市交易所  |                    |
| ✔ 中小企业板标识符 | ✓ 上市日期              | ✔ 法定代表人  | =                  |
| ✓ 董秘       | ✓ <mark>注册曰期</mark> | ✔ 注册资本   |                    |
| ✔ 办公地址     | 🖌 由珍扁               | ✓ 电话     |                    |
| ✔ 传真       | F-MAIL              | ✔ 保荐机构名称 |                    |
| ✔ 律师事务所名称  |                     |          | -                  |

您也可以点击"取消",取消选中字段。

#### ➢ 设置条件

如果您想对查询数据设定筛选条件,可以通过设置条件方式进行条件限定,以满足符合某 一或者多个条件组合的数据结果。选择了某表的字段后,条件面板将自动添加此表信息到选择框中, 您可以选择此表中任意字段进行条件设置。

比如:上市公司基本情况表中,我们希望查出在 2010 年以后的上市公司。操作步骤:(1) 选择表: 上市公司基本情况表

(2) 选择字段: 上市日期

(3) 选择条件运算符: >(说明:针对不同类型的数据,系统自动判别加载运算符合相应的取 值输入控件,比如日期,将弹出日期选择窗体,避免您误输入错误格式的日期,减少操作错误的几 率)

- 对于字符型数据,条件应该为"以开头、以结尾、包含、等于、不等于"三类,条件值可 输入
- 对于数值类型,条件应该为"大于等于,大于,小于等于,不等于,小于"几种,条件值 可以手动输入
- 对于日期型,条件支持"等于,不等于,大于,小于,在区间,不在区间",在区间,不在 区间的条件输入值应该为一个范围。
- 包含空值条件处理的方式:为空,不为空
- (4) 条件取值:设置为 2010-01-01。
- (5) 点击添加按钮,则此条件添加到条件列表中。

您在作多个条件组合筛选时,通过设置"是否必选"项,进行组合条件设置。必选说明条件间 组合是 AND (与), 非必选说明条件间组合是 OR (或)。默认是"必选"

#### ▶ 下载选项

下载洗项设置主要是对下载文档格式,字符编码,是否导出字段中文名称、单位、描述, 是否需要把下载地址发送到邮箱等功能。

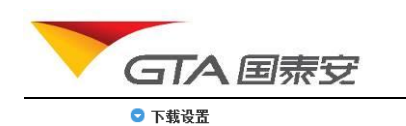

用户手册

文件格式: 发送下载链接到邮箱:

Excel2003格式(\*.xls) 🔽

☑ 表头包含中文字段 📝 单位 📝 字段说明

提供的格式说明:

其他选项:

| 导出格式                                             | 格式特点                                        |  |  |  |
|--------------------------------------------------|---------------------------------------------|--|--|--|
|                                                  | Excel2003 格式,数据展示直观,最普遍的格式。                 |  |  |  |
| *.xls                                            | Excel 2007 格式,每个 Sheet 表可容纳的记录数高达 30W       |  |  |  |
|                                                  | Excel 格式创建 SAS 数据                           |  |  |  |
| *.csv 是一种纯文本格式,用来存储数据。这种文件格式经常用≯<br>程序之间的数据交互的格式 |                                             |  |  |  |
| *.txt                                            | 大数据量的导出格式,可以设置多种分隔符(逗号,制表符,分号等)<br>适用多种应用场合 |  |  |  |
|                                                  | 文本格式创建 SAS 数据                               |  |  |  |
| * dbf                                            | Dbase dbf 格式,支持数据库管理软件,如 Dbase              |  |  |  |
|                                                  | Visual Foxpro 格式,支持数据库管理软件,如 Foxpro         |  |  |  |
| *.sav                                            | 直接使用 SPSS 软件打开导出文件,省略了导入步骤                  |  |  |  |
| *.xml                                            | 适用于采用其它的视图模式来展现或者进行分档解析的应用场景                |  |  |  |
| *.html                                           | 简易显示,阅读适用于所有浏览器。                            |  |  |  |

文件编码:

简体中文(GB2312) 🚽

#### ▶ 检索数据

执行完以上步骤后,点击"检索数据"按钮,转到查询条件确认页面。您确认查询条件无 误后,可以点击预览数据查看结果。也可以点击下载数据直接将数据包下载到本地。如果条件需要 重新调整,点击返回。如下图所示:

| 您本次查询的设置 | 如下: 表格中是您本次设置的查询条件                                                                                               |
|----------|----------------------------------------------------------------------------------------------------|
| 查询代码:    | 全部代码                                                                                                    |
| 查询时间:    | 1998-01-01 至 2012-07-31                                                                                          |
|          | 基金基本文件[CF_Fundco]:                                                                                               |
| 查询字段:    | 基金代码[Fundcd] 公告曰期[Clsdt] 基金类型[Funtype] 托管人名称[Depname]                                                            |
| 查询条件:    | 基金基本文件[CF_Fundco] :<br>Clsdt BETWEEN '1998-01-01' AND '2012-07-31'                                               |
| 其他设置:    | 下载文件格式: Excel2003Type<br>下载文件編码: 936<br>是否包含字段说明: 是<br>表头是否包含单位: 是<br>表头是否包含单位: 是<br>下载地址发送邮箱: caoxl@gtadata.com |
|          | 授览数据 返回 下载数据 <mark>点击按钮执行操作</mark>                                                                               |

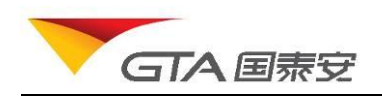

#### 4. 结果预览

在查询条件确认页面,点击预览数据后,进入结果预览页面。预览页面主要包括:下载数据、保存方案、数据操作(绘图、统计、导出当前页、删除行等操作)。如图所示:

<u>首页 / 单表查询 / 基金市场系列 / 中国开放式基金研究数据库 / 基本数据 (数据预览)</u>

|    | 下载数据    | ▼ 数据操作     | 保存方案         | 返回        | 操作按钮栏                       | 字段搜索:        | 字段名 查        | <b>找</b> 设置打 | 搜索范围 |
|----|---------|------------|--------------|-----------|-----------------------------|--------------|--------------|--------------|------|
| 基  | 金基本文件   | (给         | 图、统计、        | 导出当前页、删   | 除选中行)                       |              |              |              |      |
|    | 基金代码    | 统计日期       | 基金简称         | 基金全称      |                             | 基金管理公司名称     | 基金托管人名称      | 基金类型         | 基金援  |
|    | 519017  | 2009-02-28 | 大成积极成长       | 大成积极成长股票型 | 证券投资基金                      | 大成基金管理有限公司   | 中国农业银行股份有限公司 | А            | 1    |
|    | 110029  | 2009-02-25 | 易方达科讯        | 易方达科讯股票型证 | E券投资基金                      | 易方达基金管理有限公司  | 交通银行股份有限公司   | A            | 1    |
|    | 121008  | 2009-02-25 | 国投瑞银成长       | 国投瑞银成长优选服 | 8票型证券投资基金                   | 国投瑞银基金管理有限公司 | 中国工商银行股份有限公司 | A            | 1    |
|    | 050009  | 2009-02-19 | 博时新兴成长       | 博时新兴成长股票型 | 证券投资基金                      | 博时基金管理有限公司   | 交通银行股份有限公司   | A            | 1    |
|    | 160805  | 2009-02-19 | 长盛同智         | 长盛同智优势成长滞 | 合型证券投资基金(LOF)               | 长盛基金管理有限公司   | 中国银行股份有限公司   | С            | 4    |
|    | 160910  | 2009-02-02 | 大成创新         | 大成创新成长混合型 | 则证券投资基金 <mark>(LOF)</mark>  | 大成基金管理有限公司   | 中国农业银行       | с            | 4    |
|    | 519017  | 2009-01-23 | 大成积极成长       | 大成积极成长股票型 | 如子子的                        | 大成基金管理有限公司   | 中国农业银行       | А            | 1    |
|    | 519019  | 2009-01-23 | 大成景阳         | 大成景阳领先股票型 | 证券投资基金                      | 大成基金管理有限公司   | 中国农业银行       | Α            | 1    |
|    | 160314  | 2009-01-06 | 华夏行业         | 华夏行业精选股票型 | 』证券投资基金(LOF)                | 华夏基金管理有限公司   | 中国银行股份有限公司   | С            | 1    |
|    | 160611  | 2008-12-31 | 鵬华治理         | 鹏华优质治理股票型 | 』证券投资基金(LOF)                | 鹏华基金管理有限公司   | 中国工商银行股份有限公司 | С            | 1    |
|    | 202005  | 2008-12-29 | 南方成份精选       | 南方成份精选股票型 | 证券投资基金                      | 南方基金管理有限公司   | 中国工商银行股份有限公司 | А            | 1    |
|    | 213008  | 2008-12-29 | 宝盈资源优选       | 宝盈资源优选股票型 | 证券投资基金                      | 宝盈基金管理有限公司   | 中国建设银行股份有限公司 | А            | 1    |
|    | 202007  | 2008-12-20 | 南方隆元         | 南方隆元产业主题服 | 8票型证券投资基金                   | 南方基金管理有限公司   | 中国工商银行股份有限公司 | А            | 1    |
|    | 519039  | 2008-12-16 | 长盛同德         | 长盛同德主题增长服 | 8票型证券投资基金                   | 长盛基金管理有限公司   | 中国农业银行       | А            | 1    |
|    | 161610  | 2008-12-13 | 融通领先         | 融通领先成长股票型 | 则证券投资基金 <mark>(LOF</mark> ) | 融通基金管理有限公司   | 中国建设银行股份有限公司 | С            | 1    |
|    | 160311  | 2008-12-08 | 华夏蓝筹         | 华夏蓝筹核心混合型 | 则证券投资基金 <mark>(LOF)</mark>  | 华夏基金管理有限公司   | 交通银行股份有限公司   | с            | 4    |
|    | 160611  | 2008-12-05 | 鵬华治理         | 鹏华优质治理股票型 | 则证券投资基金 <mark>(LOF)</mark>  | 鹏华基金管理有限公司   | 中国工商银行股份有限公司 | С            | 1    |
|    | 519035  | 2008-12-05 | 富国天博         | 富国天博创新主题服 | 2票型证券投资基金                   | 富国基金管理有限公司   | 中国建设银行股份有限公司 | А            | 1    |
|    | 213008  | 2008-11-29 | 宝盈资源优选       | 宝盈资源优选股票型 | 如一個人的                       | 宝盈基金管理有限公司   | 中国建设银行股份有限公司 | A            | 1    |
|    | 050008  | 2008-11-26 | 博时第三产业       | 博时第三产业成长服 | ?票证券投资基金                    | 博时基金管理有限公司   | 中国工商银行股份有限公司 | A            | 1    |
| 共有 | 记录87条,您 | 可以通过下载功    | 。<br>能获取全部数据 |           |                             |              |              |              |      |
| 首页 | i 上一页   | 1 2 3      | 4 5          | 下一页 尾页    |                             |              |              |              |      |

**下载:**把查询结果(结果中所有数据)按照之前设置的格式下载到本地。 保存方案:详见保存方案小节。

绘图: 详见绘图小节。 统计: 详见统计小节。 导出当前页: 将当前页面显示的数据导出到 EXCEL 格式文件中。 删除选中行: 删除选中的记录。

#### 5. 数据下载

在查询条件确认页面,点击"下载数据"按钮,或者在结果界面点击"下载数据"按钮, 系统将数据打包提供下载链接给用户。

提示:由于数据量较大,在下载页面避免长时间的等待,当数据结果记录数达 50000 条时,系统会提示:

#### 6. 保存方案

**点击保存方案,输入方案名称,**将本次查询设置保存到服务器中,以备下次调用。包括对 代码选择、时间范围选择、字段选择、字段条件设置、下载格式设置等选项。下次在**树结构目录区** 我的方案选项卡中,点击方案名称即可调用上次查询条件。如图:

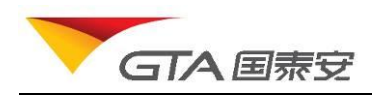

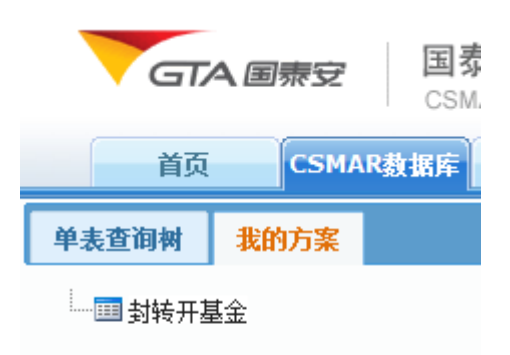

## ▶ 自定义查询

自定义查询提供了同一金融品种内相关联指标的组合查询,操作方便快捷,用户可以灵活 定义各种指标组合,定制所需的数据。分为两部分:金融数据和经济数据。

金融类数据提供:股票、基金、债券、权证、银行数据指标的自定义组合查询。 金融类数据的查询步骤如下:

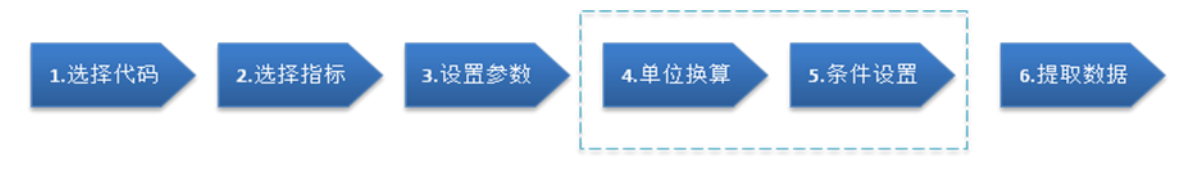

经济类数据提供:宏观经济、区域经济、世界经济、工业行业数据指标的自定义组合查询。 经济类数据的查询步骤如下:

(1) 宏观经济:

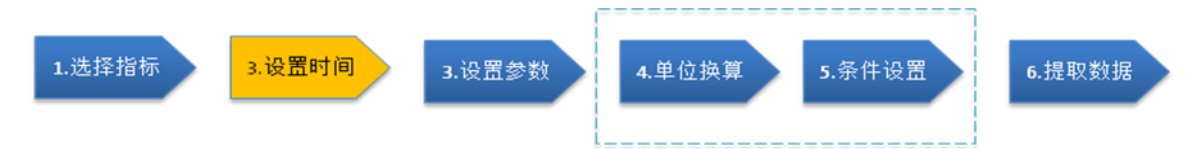

设置时间:数据统计时间范围的设置。分为不同频率的数据:年度、季度、月度。页面如图所示:

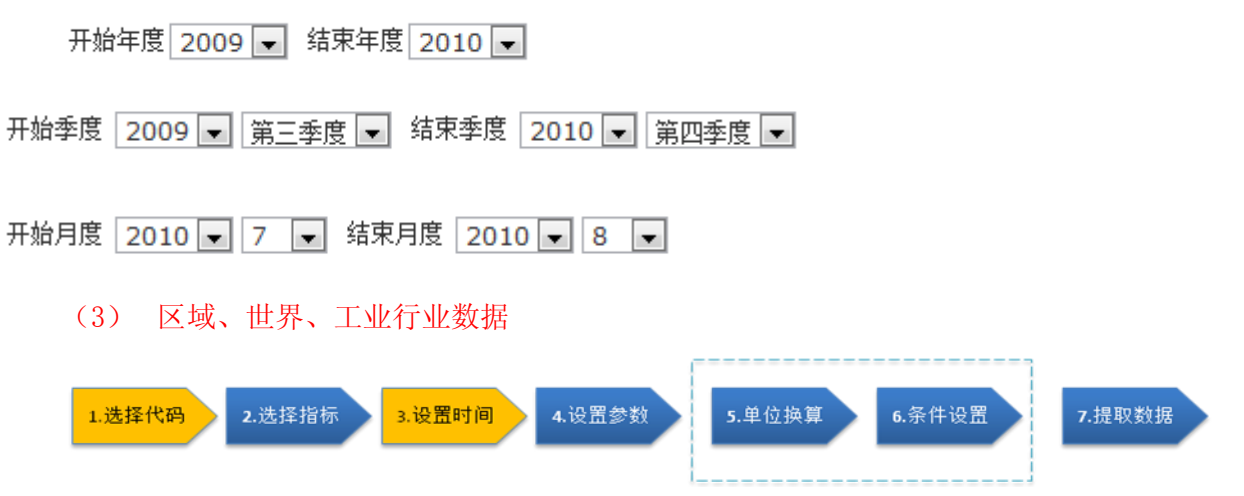

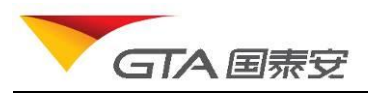

**代码选择:**在区域经济中,分为城市代码和省份代码;在世界经济中,为国家或者地区代码; 在工业行业中,为工业行业代码。

其中,虚线框内步骤不是必然步骤。

## 1. 指标树的展示

选择不同的金融品种,展开相应的指标树。金融类数据各指标树展示结果如下:

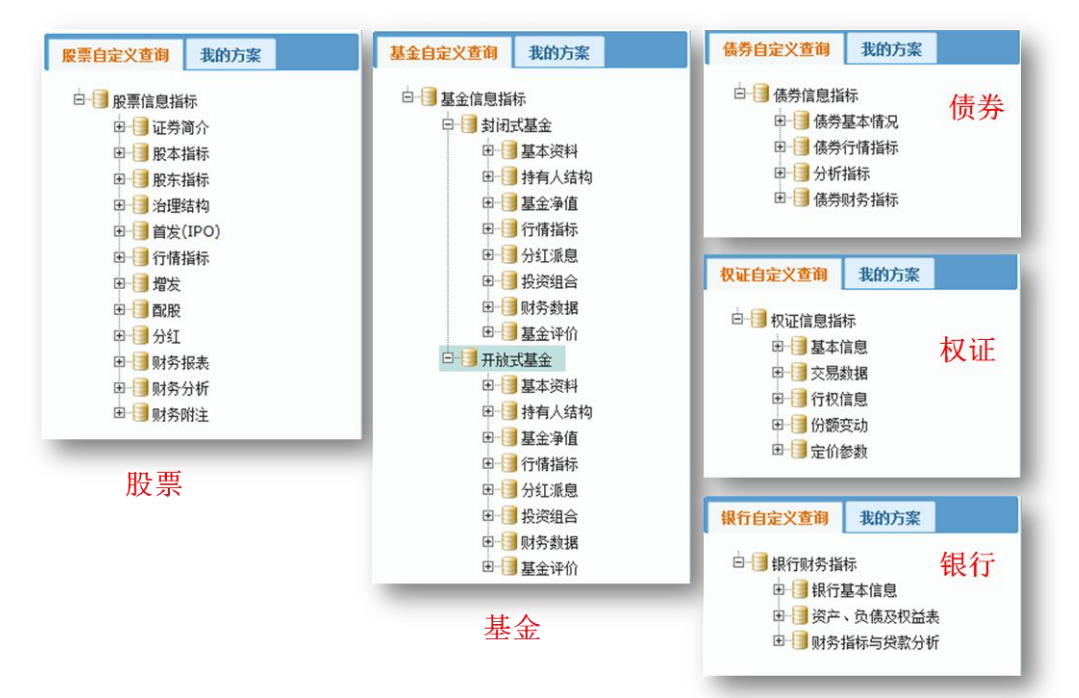

#### 经济类的指标树为:

| 省份 城市 我的方案                            | 世界经济                                     | 我的方案                                                                                                    |      | 年度  | 季度 | 月度                                             | 我的方案           |   |
|---------------------------------------|------------------------------------------|----------------------------------------------------------------------------------------------------|------|-----|----|------------------------------------------------|----------------|---|
| □ □ □ □ □ □ □ □ □ □ □ □ □ □ □ □ □ □ □ |                                          | 经济指标<br>国民生产核算<br>人口<br>财政金融<br>价格指数<br>能源<br>通信<br>对外贸易<br>能游<br>世界5003<br>使男<br>5003<br>使男<br>5003<br>使<br>10<br>度<br>北行业指标(年<br>一)<br>行业概况 | 世界经济 | ė-į |    | 精納內口定民政格源境的外际业业<br>(产就全费支数)<br>为产费支数 易易支<br>数。 | <b>度)</b><br>值 |   |
| 区域经济                                  | □ 3 经济指标<br>□ 3 经济指标<br>□ 3 产品产量<br>工业行业 |                                                                                                    |      |     |    |                                                | 宏观经济           | 齐 |

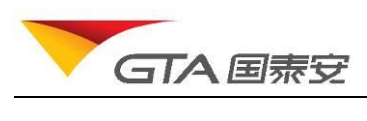

### 2. 指标搜索

在指标搜索栏输入指标关键字,模糊匹配,自动提示输入功能。比如输入资产,则弹出下 拉框,选中某一字段,点击"定位",树节点展开,定位到树节点所在位置。如下图:

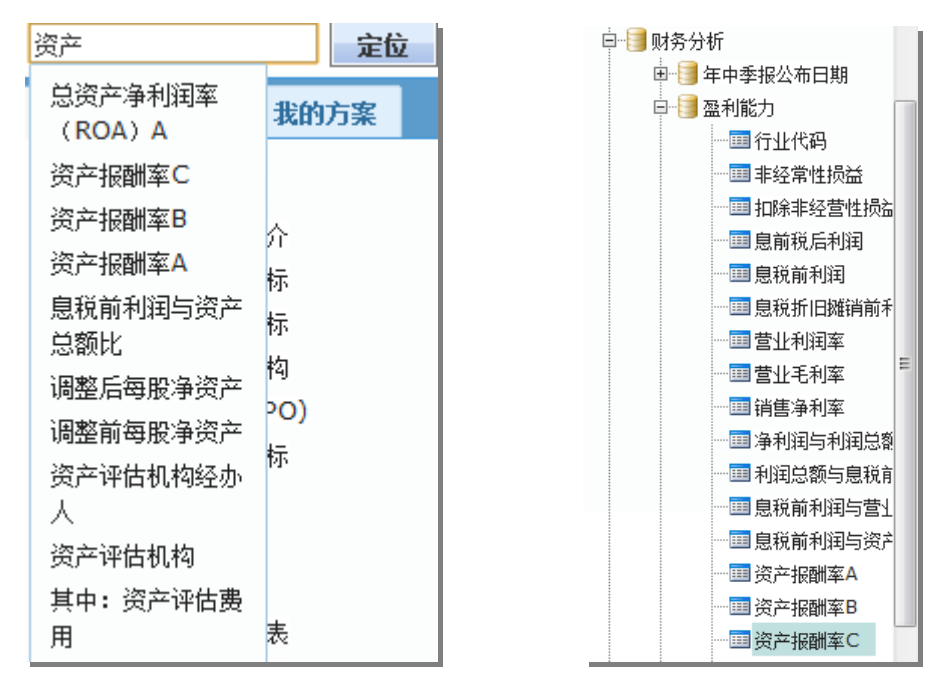

#### 3. 代码选择

代码选择操作方式同单表查询的代码选择部分内容。对于部分数据分类没有代码选择的, 此步骤不是必需步骤。

## 4. 指标选择

当指标树加载完后,展开树节点,单击鼠标左键,将所选指标节点添加到右边指标列表当中。如下图所示:

|              | 定位 首                                    | <u>页</u> / 债券                                                                                                    | 静自定义望                   | 2询            |      |      |     |    |    |          |
|--------------|-----------------------------------------|----------------------------------------------------------------------------------------------------|-------------------------|---------------|------|------|-----|----|----|----------|
| 债券自定义查询 我的方题 | R I                                     |                                                                                                    |                         |               |      |      |     |    |    |          |
| □ 3          | 信息<br>券全称<br>场代码                        | 代码选<br>(代码)<br>(代码)<br>(代码)<br>(代码)<br>(代码) (代码) (代码) (代码) (代码) (代码) (代码) (代码) (代码) (代码) (代码) (代码) (行码) (行码) (行码) (行码) (行码) (行码) (行码) (行码) (行码) (行码) (行码) (行码) (行码) (行码) (行码) (行码) (行码) (行码) (行码) (行码) (行码) (行码) (行码) (行码) (行码) (行码) (行码) (行码) (行码) (行码) (行码) (行码) (行码) (行码) (行码) (行码) (行句) (行句) (行句) | ¥<br>為筛选<br>為导入 []<br>先 | 选择文件 〕 没有选择文件 |      | 代码列表 |     |    |    |          |
|              | 前状态<br><mark>券年度</mark> ■<br>券类型<br>券期次 | 指标列                                                                                                    | 表<br>1设置参数              | 删除指标          | 清空列表 | 提取数据 |     |    |    |          |
|              | 中尖列隔的                                   |                                                                                                    | 序号                      | 指标名称          |      | 参数   | 运算符 | 數值 | 单位 | 是否显示     |
|              | テキング                                    |                                                                                                    | #1                      | 债券全称          |      |      |     | •  |    | <b>v</b> |
|              | 行机构全称                                   |                                                                                                    | #2                      | 市场代码          |      |      |     | •  |    | <b>V</b> |
|              | ф (                                     |                                                                                                    | #3                      | 目前状态          |      |      |     | -  |    | ✓        |
|              | 际发行量                                    |                                                                                                    | #4                      | 债券年度          |      |      |     | •  |    | V        |
|              | - 23, 126                               |                                                                                                    |                         |               |      |      |     |    |    |          |

**删除指标:**勾选指标后,点击该按钮,将所选指标删除 **清空列表:**将指标列表清空。

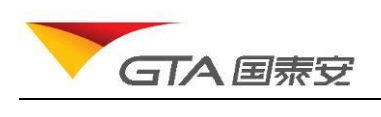

## 5. 设置参数

提取数据前,您需要为指标设定参数值,指明数据的取值点。参数通常为需要提取的数据 指标的日期范围或者分类。比如十大股东的参数为:统计截止日期和股东排名。参数面板提供时间 点、时间范围、组合参数的设置,您也可以通过批量参数设置按钮为同类型参数的指标一次性设置, 让数据提取范围更加灵活。以十大股东的数据提取为例:

| 参教设置 |               | ×          |
|------|---------------|------------|
|      | ◎ 最新—期(MRQ)   | 💿 去年年报     |
|      | 💿 今年一季        | ◎ 去年一季     |
|      | 💿 今年中报        | 💿 去年中报     |
|      | ◎ 今年三季        | ◎ 去年三季     |
|      | ◎ 2009 👽年     | 年末 👤       |
|      | ◎ 2009 🚽年     | 至 2010 🔍 年 |
|      | 报告期 🗌 一季 🗌 中期 | □三季 □ 年末   |

(1) 时间点:选择某一报告期的时间,比如 2009 年年报。如下图:

(2) 时间范围:选择 2008 年到 2009 年,某几个报告期。

| 参数 | 设置        |                                                                                                    | × |
|----|-----------|----------------------------------------------------------------------------------------------------|---|
| 期) | 统计截止日期(报告 | <ul> <li>● 最新一期(MRQ)</li> <li>● 去年午报</li> <li>● 今年一季</li> <li>● 今年中报</li> <li>● 去年中报</li> <li>● 今年三季</li> <li>● 2009</li> <li>● 年至</li> <li>2009</li> <li>● 年末</li> <li>● 2009</li> <li>● 年季</li> <li>● 二 一季</li> <li>● 一季</li> <li>● 一季</li> <li>● 一季</li> <li>● 一季</li> <li>● 一季</li> <li>● 一季</li> <li>● 一季</li> <li>● 一季</li> <li>● 一季</li> <li>● 一季</li> <li>● 一季</li> <li>● 一季</li> <li>● 一季</li> <li>● 一季</li> <li>● 一季</li> <li>● 一季</li> <li>● 二 ● 一季</li> <li>● 一季</li> <li>● 二 ● 一季</li> <li>● 二 ● 一季</li> <li>● ○ 2010</li> <li>● ○ ○ ○ ○ ○ ○ ○ ○ ○ ○ ○ ○ ○ ○ ○ ○ ○ ○ ○</li></ul> |   |

(3) 组合参数:对于有多个参数的指标时,需要进行组合参数设置。比如查询 2009 年度年 末统计的前 10 大股东的持股情况。参数设置如下:

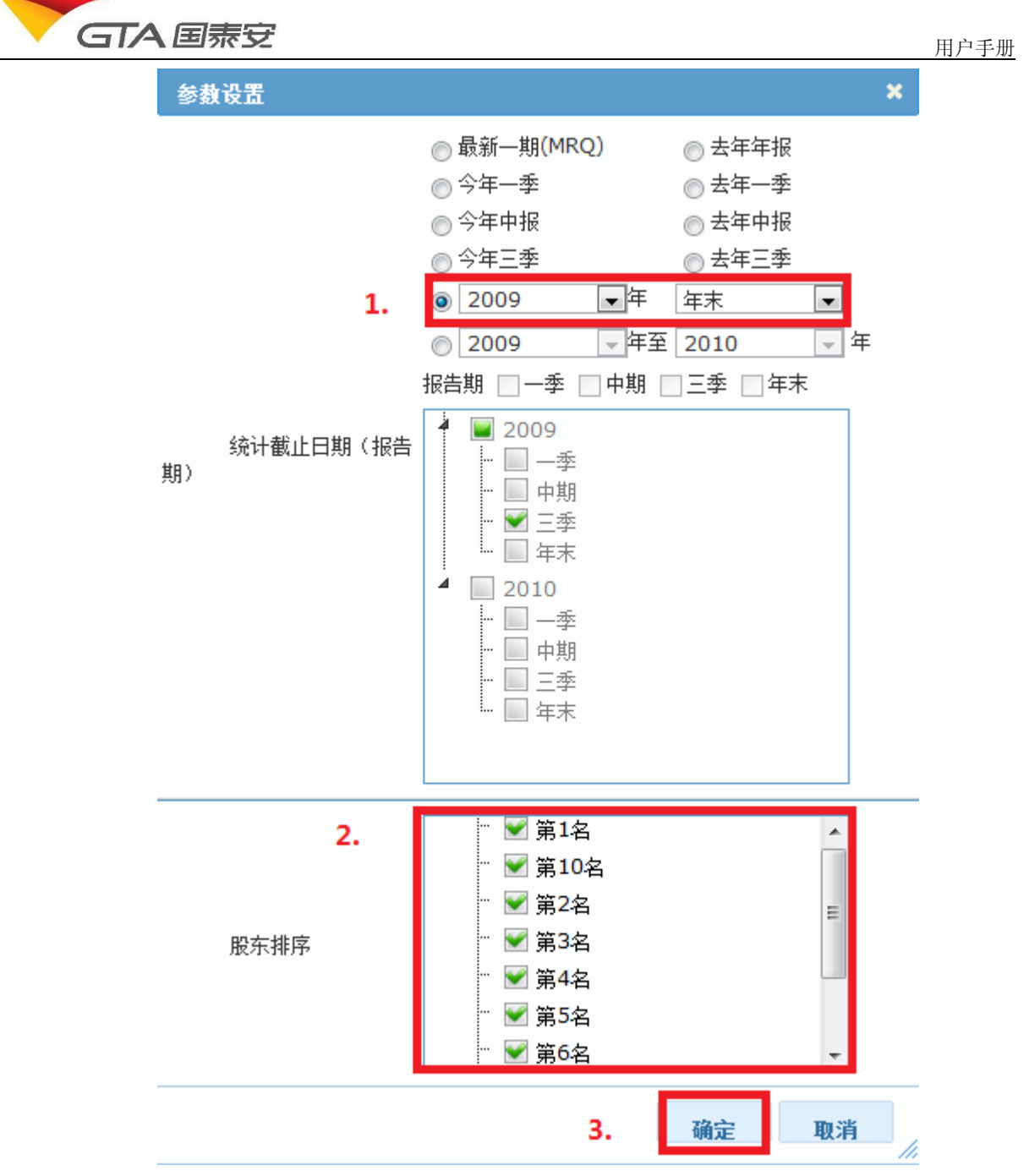

#### (4) 批量设置

批量参数设置针对同一种类型参数的指标进行统一设置。避免重复操作。批量设置可以 针对以上3种形式的操作进行批量。以财务数据为例,操作步骤:

I. 选择指标:资产总计、负债合计、负债与所有权益总计、利润总额、净利润。如图:

|    | 序号 | 指标名称       | 参教            | 运算符   | 数值      | 单位      | 是否显示     |
|----|----|------------|---------------|-------|---------|---------|----------|
|    | #1 | 资产总计       | 会计期间          | -     |         | •       | <b>V</b> |
|    | #2 | 负债合计       | 会计期间          | -     |         | •       | <b>V</b> |
|    | #3 | 负债与所有者权益总计 | 会计期间          |       |         | -       | <b>V</b> |
|    | #4 | 利润总额       | 会计期间          | -     |         | -       | <b>V</b> |
|    | #5 | 净利润        | 会计期间          | -     |         | •       |          |
|    |    |            |               |       |         |         |          |
|    |    |            |               |       |         |         |          |
| 设置 | 容产 | 总计指标参数     | (可以选择其他之一)。 会 | 計期间未り | 。2008年- | -2009 在 | . 中期和    |

II. 设置资产总计指标参数(可以选择其他之一),会计期间未为2008年-2009年,中期和年末的报告期。结果如图:

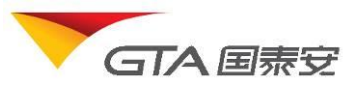

| - | ] | A  | 国泰女        |                        |     |    |    | 用户手册     |
|---|---|----|------------|------------------------|-----|----|----|----------|
|   |   | 序号 | 指标名称       | 参数                     | 运算符 | 数值 | 单位 | 是否显示     |
|   | • | #1 | 资产总计       | 会计期间                   | •   |    | •  |          |
|   |   | #2 | 资产总计       | 会计期间:2008-06-30        | -   |    | •  | <b>V</b> |
|   |   | #3 | 资产总计       | <u>会计期间:2008-12-31</u> | -   |    | -  | <b>V</b> |
|   |   | #4 | 资产总计       | 会计期间:2009-06-30        | -   |    | •  | <b>V</b> |
|   |   | #5 | 资产总计       | <u>会计期间:2009-12-31</u> | •   |    | •  |          |
|   |   | #6 | 负债合计       | 会计期间                   | -   |    | •  | <b>V</b> |
|   |   | #7 | 负债与所有者权益总计 | 会计期间                   | •   |    | •  |          |
|   |   | #8 | 利润总额       | 会计期间                   | -   |    | •  | <b>V</b> |
|   |   | #9 | 净利润        | 会计期间                   | -   |    | -  | <b>V</b> |

III. 批量设置其他指标参数:选择资产总计指标行,点击批量设置参数按钮,其他指标参数批量设置成功。所有指标的会计期间均为 2008 年-2009 年,中期和年末的报告期。

| 序号  | 指标名称 | 参数              | 运算符 | 数值 | 单位 | 是否显示     |   |
|-----|------|-----------------|-----|----|----|----------|---|
| #1  | 资产总计 | 会计期间            |     |    |    | <b>V</b> | Â |
| #2  | 资产总计 | 会计期间:2008-06-30 | -   |    | •  | <b>v</b> | - |
| #3  | 资产总计 | 会计期间:2008-12-31 | -   |    | •  | <b>V</b> | = |
| #4  | 资产总计 | 会计期间:2009-06-30 | -   |    | •  | <b>V</b> |   |
| #5  | 资产总计 | 会计期间:2009-12-31 | -   |    | •  | <b>V</b> |   |
| #6  | 负债合计 | 会计期间            | •   |    | •  |          |   |
| #7  | 负债合计 | 会计期间:2008-06-30 | -   |    | -  | <b>V</b> |   |
| #8  | 负债合计 | 会计期间:2008-12-31 | -   |    |    | <b>V</b> |   |
| #9  | 负债合计 | 会计期间:2009-06-30 | -   |    |    | <b>V</b> |   |
| #10 | 负债合计 | 会计期间:2009-12-31 | -   |    |    |          | - |

#### 6. 单位换算

将指标的默认的单位换算为更大或者更小的单位,比如股——》万股,方便查看。 操作步骤:

- (1) 在指标列表中,选择某行,在点击单位下拉列表,选择字段的单位进行设置
- (2) 在提取数据展示时,如果值为100000股,那么选择万股后,则显示数值为:10万股。

## 7. 条件筛选

在执行代码筛选的时候,您希望从一大批证券代码范围内,筛选出符合条件的股票/基金/ 债券/权证等。可以通过为指标列表中的字段设置筛选条件,比如筛选出 2008 年年末转增比>0.2 的 股票。那么数据查询时将在原有的范围中,过滤掉<=0.2 的记录,刷选出相应的代码。

操作步骤:

设置参数范围(2008-年末)──选择运算符'>'──设置数值0.2。如图:

|    | 492  |      |           |         |     |     |    |          |
|----|------|------|-----------|---------|-----|-----|----|----------|
| 批重 | 设置参数 | 刪除指标 | 清空列表      | 提取数据    |     |     |    |          |
|    | 序号   | 指标名称 |           | 参数      | 运算符 | 数值  | 单位 | 是否显示     |
|    | #1   | 转增比  | 财政年度:2008 | 分配期标识:2 | > • | 0.2 | -  | <b>V</b> |
|    | #2   | 送转数量 | 财政年度:2008 | 分配期标识:2 | -   |     | -  | V        |
|    | #3   | 派息数  | 财政年度:2008 | 分配期标识:2 | -   |     | -  | V        |
|    |      |      |           |         |     |     |    |          |
|    |      |      |           |         |     |     |    |          |

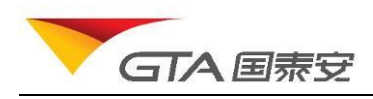

**条件表达式:**条件表达式用于用户自定义组合条件。每个条件用#n表示(每个指标的序号),n大于等于1。多个条件之间作与(AND)/或(OR)/非(NOT)逻辑运算,可以加上括号()限定优先级。例如:

#1 AND #2 OR #3 表示满足条件 1,并且满足条件#2,或者满足条件3。

### 8. 提取数据

根据第6步设置的条件,点击提取数据后,提取数据的结果。针对不同的数据,有不同样 式的表格进行数据展示。

对于金融类数据,默认展示格式为第一第二列为代码和代码简称。如下图所示:

| 代码     | 代码简称 | 转增比 | 送转数里        | 派息数          |
|--------|------|-----|-------------|--------------|
| 600991 | 长丰汽车 | 0.3 | 120201090   | 40067030     |
| 002138 | 顺络电子 | 0.3 | 28200000    | 28200000     |
| 002024 | 苏宁电器 | 0.3 | 1495504000  | 89730240     |
| 000852 | 江钻股份 | 0.3 | 92400000    | 30800000     |
| 002165 | 红宝丽  | 0.4 | 45000000    | 33750000     |
| 002263 | 大东南  | 0.5 | 122525116   |              |
| 002123 | 荣信股份 | 0.6 | 76800000    | 25600000     |
| 000540 | 中天城投 | 0.6 | 214086879.6 | 35681146.6   |
| 002251 | 步步高  | 0.6 | 135180000   | 13518000     |
| 600547 | 山东黄金 | 1   | 355768102   | 106730430.6  |
| 600516 | 方大炭素 | 1   | 639538949   | 157326581.45 |
| 600435 | 中兵光电 | 1   | 222717518   |              |
| 600246 | 万通地产 | 1   | 507000000   | 177450000    |
| 002168 | 深圳惠程 | 1   | 100146240   | 30043872     |

对于宏观经济数据,默认展示格式为第一列为时间。如下图所示:

| 统计年度 | 国民生产总值    | 国内生产总值    | 国内生产总值-第一产业 |
|------|-----------|-----------|-------------|
| 1990 | 18718.32  | 18667.82  | 5062        |
| 1991 | 21826.19  | 21781.49  | 5342.2      |
| 1992 | 26937.27  | 26923.47  | 5866.6      |
| 1993 | 35260.02  | 35333.92  | 6963.76     |
| 1994 | 48108.45  | 48197.85  | 9572.69     |
| 1995 | 59810.52  | 60793.72  | 12135.81    |
| 1996 | 70142.49  | 71176.59  | 14015.38    |
| 1997 | 78060.83  | 78973.03  | 14441.88    |
| 1998 | 83024.27  | 84402.27  | 14817.62    |
| 1999 | 88479.15  | 89677.05  | 14770.02    |
| 2000 | 98000.45  | 99214.55  | 14944.72    |
| 2001 | 108068.22 | 109655.17 | 15781.26    |

工业行业、区域经济、世界经济等数据,默认展示格式第一列代码,第二列为代码简称,第三 列为统计时间。如下图所示:

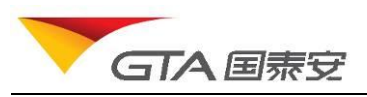

| 代码   | 简称                | 统计<br>年度 | 企业个数<br>[单位:个] | 亏损企业个数<br>[单位:个] | 工业总产值<br>【单位:千元】 | 工业增加值<br>[单位:千元] |
|------|-------------------|----------|----------------|------------------|------------------|------------------|
|      |                   | 2002     |                |                  |                  |                  |
| 07   | て油油工作生工が出         | 2003     | 112            | 12               | 347902120        | 238822468        |
| 07   | 但通知人然飞开来正         | 2004     | 183            | 33               | 460150288        | 350454556        |
|      |                   | 2005     | 174            | 15               | 628626892        | 481395992        |
|      |                   | 2002     |                |                  |                  |                  |
| 071  | 工程面油和工程与工艺        | 2003     | 91             | 6                | 322592798        | 229863685        |
| 0/1  | 入2016年14月22017年   | 2004     | 118            | 13               | 399586423        | 325927053        |
|      |                   | 2005     | 113            | 8                | 562496340        | 458775022        |
|      |                   | 2002     |                |                  |                  |                  |
| 0710 | 工程面油和工程与工艺        | 2003     | 91             | 6                | 322592798        | 229863685        |
| 0/10 | 入2016年14月2201577末 | 2004     | 118            | 13               | 399586423        | 325927053        |
|      |                   | 2005     | 113            | 8                | 562496340        | 458775022        |
|      |                   | 2002     |                |                  |                  |                  |
| 070  | 与专动和工程与工资方子的服务活动  | 2003     | 21             | 6                | 25309322         | 8958783          |
| 0/9  |                   | 2004     | 65             | 20               | 60563865         | 24527503         |
|      | 2005              | 61       | 7              | 66130552         | 22620970         |                  |

#### 数据操作&应用按钮:

查询结果页面提供了一系列按钮菜单对数据结果进一步应用。如下图:

| ▼ 数据操作                 | 均值统计 | 绘图 | ▼ 数据模板 | 保存方案 | ▼ 保存板块 | 导出数据 |
|------------------------|------|----|--------|------|--------|------|
| 刪除                     |      |    |        |      | 保存所有代码 |      |
| 删除空行                   |      |    |        |      | 保存选择代码 |      |
| 清空列表                   |      |    |        |      | 追加代码   | >    |
| 隐藏 <mark>/</mark> 显示参数 |      |    |        |      |        |      |

删除:删除数据结果中某条记录

删除空行:将指标值均为空的记录删除

**清空列表:**将结果数据清空。

隐藏参数:将日期、单位等参数隐藏,只留字段名称。

**保存板块:**保存所选的代码为自定义板块的内容;可以将结果中的代码全部保存,将结果中勾选的代码保持,也可以将某些代码追加到已有的自定义版块中。保存后的板块,存放在代码树中自定义板块节点下。下次直接点击调用。

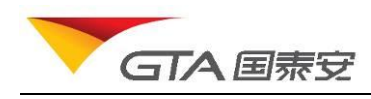

代码筛选

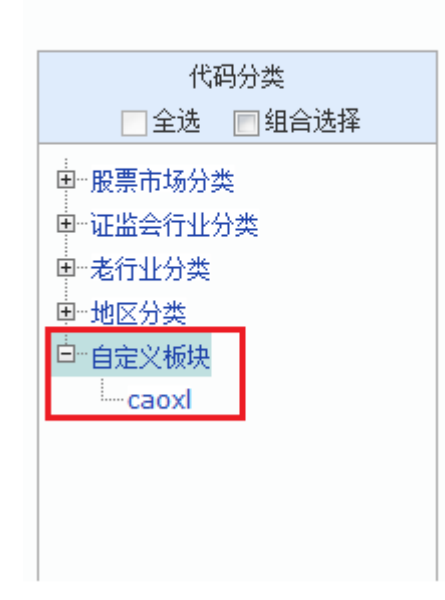

**导出数据**:设置文档格式,字符编码,是否导出字段中文名称、单位、描述,是否需要把下载 地址发送到邮箱等,将结果集导出到本地文件中。界面如图所示:

| 提示         | ×                      |
|------------|------------------------|
| 文件格式:      | Excel2003格式(*.xls) 💌   |
| 文件编码:      | 简体中文(GB2312) ▼         |
| 发送下载链接到邮箱: |                        |
| 其他选项:      | ☑ 表头包含中文字段 🔽 单位 🔽 字段说明 |
|            | 72,-3-, Tra viz        |

**保存方案:点击保存方案,输入方案名称,**将本次查询设置保存到服务器中,以备下次调用。 各种品种分门别类保存,比如股票和基金方案分别存储。

**绘图**:详见绘图小节。 均值统计:详见统计小节。

9. 统计

对当前页数据进行多种统计量(包括方差,众数,标准偏差,偏度,峰度等)计算,得出计算 分析结果。操作步骤:

(1)在数据结果页面,点击"均值统计"按钮。(在单表查询结果页面,下拉菜单"数据操作"——"均值统计")。

(2) 弹出对话框,勾选计算公式,

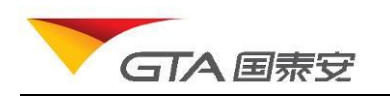

用户手册

(3) 勾选指标,设置计算结果小数位数

(4) 点击计算。

效果图如下所示:

| 均值统计          |                                       |                |             |           |               |           | ×        |
|---------------|---------------------------------------|----------------|-------------|-----------|---------------|-----------|----------|
| 小数位数:         | 3 🗸 计算                                | 导出结果           |             |           |               |           |          |
| 统计里           | 国民生产总值                                | 国内生产总值-第一产业    | 国内生产总值一     | 批发零售贸易餐饮业 | 国内生产总值-第二产业   | 国内生产总值指   | <b>~</b> |
| 样本个数          | 4                                     | 4              | 3           |           | 4             | 4         |          |
| 最大值           | 302,853.370                           | 34000.000      | 18,169.500  |           | 146,183.400   | 113.000   |          |
| 最小值           | 184,088.600                           | 22420.000      | 13,534.500  |           | 87,364.580    | 109.000   |          |
| 求算术平均         | 239833.142                            | 27,271.750     | 15725.033   |           | 115,377.245   | 111.008   |          |
| 求方差           | 2723110059.572                        | 27,029,912.250 | 5419167.853 |           | 657236754.659 | 2.895     |          |
| 标准偏差          | 52183.427                             | 5,199.030      | 2327.911    |           | 25636.629     | 1.701     |          |
| T 统计里         | 9.192                                 | 10.491         | 11.700      |           | 9.001         | 130.487   |          |
| 众数            | 184,088.600                           | 22420.000      | 13,534.500  |           | 87,364.580    | 109.000   |          |
|               |                                       |                |             |           |               |           | Ŧ        |
| ▲ 194 13 + ¥7 |                                       | III            |             |           |               | 4         |          |
| 17月公式(5       | □□□田田田田田田田田田田田田田田田田田田田田田田田田田田田田田田田田田田 | ☑ 最大值          | 🔽 最小值       | 🕅 求和      | 📝 求算术平均       | 🔽 求方差     |          |
| ☑ 标准偏         | 差 🔤 变异系                               | 数 📃 偏度         | ■峰度         | 👿 T 统计量   | 📄 中位数         | —<br>▼ 众数 |          |
| 一字段选择(点       | 点击展开/隐藏)                              |                |             |           |               |           |          |
| ☑ 国民生         | 产总值                                   | 🔽 国内生产总值       | [-第一产业      | 📝 国内生产总值  | 1-批发零售贸易餐饮业   |           |          |
| 🔽 国内生         | 产总值-第二产业                              | 🔽 国内生产总值       | [指数         | 📝 国内生产总值  | ≦指数→批发零售贸易餐饮业 |           |          |
| 🔽 国内生         | 产总值指数-建筑业                             | 🔽 国内生产总值       | [指数-工业      | 📝 国内生产总值  | ≦指数-第一产业      |           |          |
|               |                                       |                |             |           |               |           |          |

### 10. 绘图

用户检索出所需数据后,数据显示到页面。对当前页面数据进行绘图统计。图表区包含两 个区域:图表区和图表选项区。绘图区主要显示图表绘制结果,绘图设置区通过设置各种参数,包 括:

添加绘图指标: Y 轴指标框,勾选需要绘图的指标,图形以不同颜色区分。 选择图表类型: 下拉选择图表类型(柱形、折线、饼图) 设置图表标题: 输入图表的标题 图例设置: 勾选显示图例并设置图例位置。 是否显示数据: 勾选显示数据选项。 图表大小设置: 调整高度和宽度。单位为像素。 轴 Y 轴网格线: 给图表设置网格线。 如图所示:

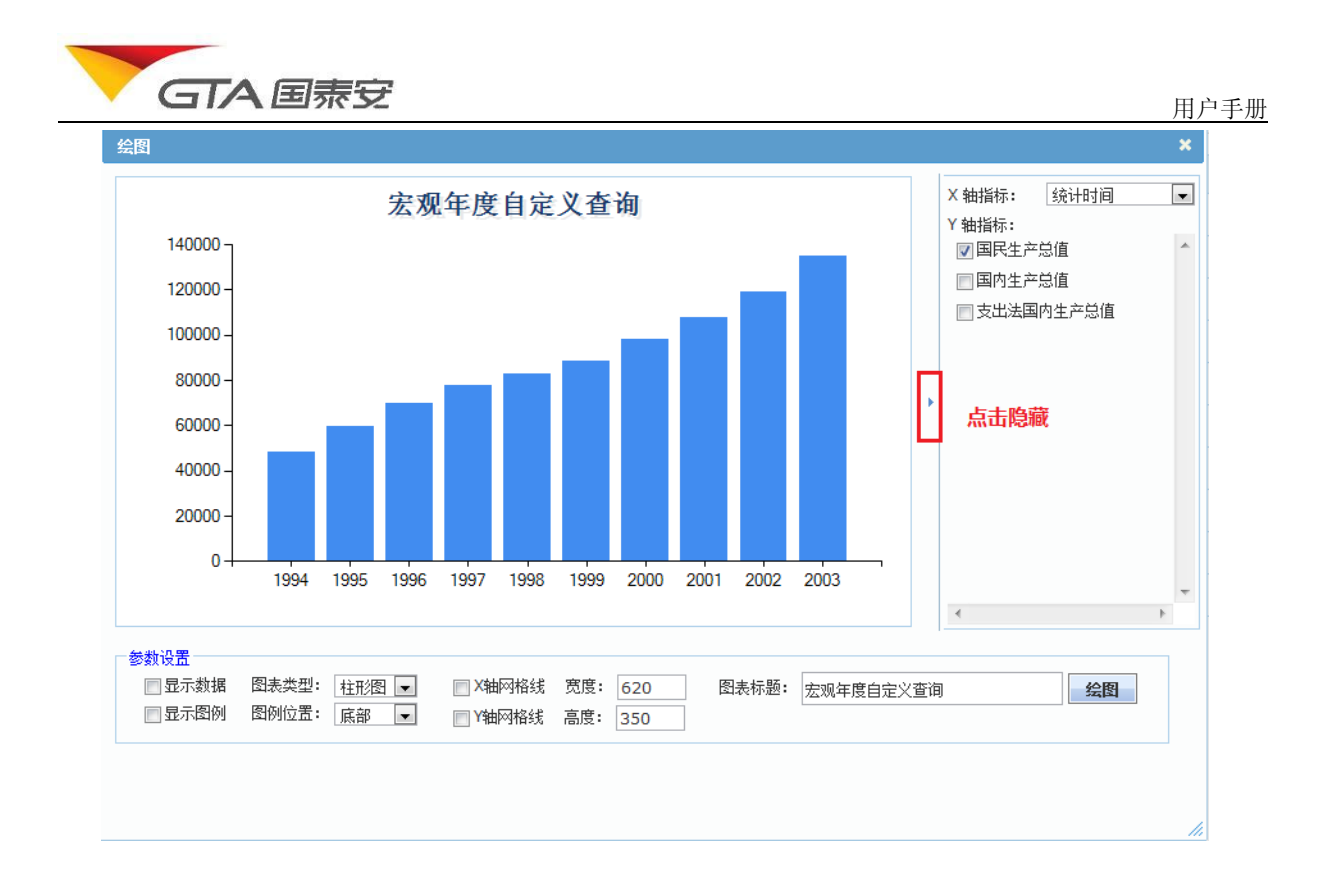

### 4.2.4. 公告资讯

## ▶ 公告原文

该模块提供了 1991 年以来市场公告、上市公司招股上市说明书、定期公告、各类临时公告等,涵盖上市公司、基金、债券、权证等数据范围。可以进行以下操作:

- ↓ 分类浏览
- ↓ 简单检索(按时间、代码、标题,单分类)
- ↓ 高级检索(按时间、代码、标题,多分类)
- ↓ 原文下载(单个、多个附件)
- \rm 🖌 公告收藏

#### 1. 进入公告查询页面

您可以通过以下两种方式进入公告查询主页:

- (1) 选择菜单"公告资讯"——"公告原文"
- (2) 在公告资讯面板, 点击"公告原文"超链接

公告查询主页面,左侧为公告分类树,右侧分为两部分,条件设置面板及公告内容列表面 板。界面描述如下图所示:

| U.I.                                                       |                            | e ale 10      | -                        | 29-25 E # + ++                     | AM. 1. 10 / 10 / 10 / 10 / 10 | 法法律                                     | 《 <u>400-609-6665</u> / <u>800-999</u> 》     (0.) ]      ◆ 均確 ]      ○      ○      ○      ○      ○      ○      ○      ○      ○     ○     ○     ○     ○     ○     ○     ○     ○     ○     ○     ○     ○     ○     ○     ○     ○     ○     ○     ○     ○     ○     ○     □     ○     □     ○     □     □     □     □     □     □     □     □     □     □     □     □     □     □     □     □     □     □     □     □     □     □     □     □     □     □     □     □     □     □     □     □     □     □     □     □     □     □     □     □     □     □     □     □     □     □     □     □     □     □     □     □     □     □     □     □     □     □     □     □     □     □     □     □     □     □     □     □     □     □     □     □     □     □     □     □     □     □     □     □     □     □     □     □     □     □     □     □     □     □     □     □     □     □     □     □     □     □     □     □     □     □     □     □     □     □     □     □     □     □     □     □     □     □     □     □     □     □     □     □     □     □     □     □     □     □     □     □     □     □     □     □     □     □     □     □     □     □     □     □     □     □     □     □     □     □     □     □     □     □     □     □     □     □     □     □     □     □     □     □     □     □     □     □     □     □     □     □     □     □     □     □     □     □     □     □     □     □     □     □     □     □     □     □     □     □     □     □     □     □     □     □     □     □     □     □     □     □     □     □     □     □     □     □     □     □     □     □     □     □     □     □     □     □     □     □     □     □     □     □     □     □     □     □     □     □     □     □     □     □     □     □     □     □     □     □     □     □     □     □     □     □     □     □     □     □     □     □     □     □     □     □     □     □     □     □     □     □     □     □     □     □     □     □     □     □     □     □     □     □     □     □     □     □     □     □     □     □     □     □     □     □     □     □     □     □     □     □     □     □     □     □     □ |
|------------------------------------------------------------|----------------------------|---------------|--------------------------|------------------------------------|-------------------------------|-----------------------------------------|----------------------------------------------------------------------------------------------------|
| 公告原文分类                                                     | CSMAR 数据库 公司               | a se ni<br>首百 | <br>[ / 公告               | ■ <b>東会又好</b><br>一 東京 / 市场公告 / 证券交 | 用作                            |                                         |                                                                                                    |
| 公告收藏<br>日-市场公告<br>日-证券交易所<br>日-服务机构<br>日-服务机构              | ◆ 公告分关<br>点击节点可查看<br>该分类公告 | □<br>开<br>标   | <b>条件设</b><br>站日期:<br>题: | 置<br>2012-01-27 截山                 | 日期: 2012-02-27<br>登案 重査 高级检索  | 」应用所有<br>◆ <u>点击进入</u><br>高 <u>最</u> 查询 | ★往意:时间范围选择最多<br>只能夠2个年度,比效量大范目<br>是 2009-01-01~2010-12-3                                                                                                    |
| <ul> <li>■-中介机构</li> <li>■-发行机构</li> <li>■-发行机构</li> </ul> |                            | ۲<br>П        | 载选中                      | 附件 定制下载<br>公告日期                    | 公告类题                          | <b>标</b> 题                              | 附行                                                                                                    |
| 田·上市公司公告                                                   |                            |               | 1                        | 2012-02-10                         | 深圳证券交易所                       | 深圳证券市场主板A股2012年02月09日公开信息               | 8                                                                                                    |
| ▶-基金公告                                                     |                            |               | 2                        | 2012-02-10                         | 深圳证券交易所                       | 深圳证券市场主板8股2012年02月09日公开信息               | 5                                                                                                    |
| 田·债券公告                                                     |                            | 1             | 3                        | 2012-02-10                         | 深圳证券交易所                       | 深圳证券市场封闭式基金2012年02月09日公开信息              | E                                                                                                    |
| E-WEAR                                                     |                            |               | 4                        | 2012-02-10                         | 深圳证券交易所                       | 深圳证券市场中小企业板2012年02月09日公开信息              |                                                                                                    |
|                                                            |                            |               | 5                        | 2012-02-10                         | 漆制试業亦且於                       | 深圳证券市场创业板2012年02月09日行值统计表               | Ð                                                                                                    |
|                                                            |                            |               | 6                        | 2012-02-10                         | ◆ 内容列表                        | 深圳证券市场中小企业板2012年02月09日行储统计表             |                                                                                                    |
|                                                            |                            |               | 7                        | 2012-02-10                         | 点击标题查看详细内容                    | 深圳证券市场创业板2012年02月09日公开信息                | 8                                                                                                    |
|                                                            |                            |               | 8                        | 2012-02-10                         |                               | 上海证券市场2012年02月09日公开信息                   | 5                                                                                                    |
|                                                            |                            |               | 9                        | 2012-02-10                         | 深圳证券交易所                       | <u>探测证券市场报道</u><br>清晰定量主任与性             |                                                                                                    |
|                                                            |                            |               | 1 4 6                    | 0010 00 10                         | AND ALL TO AND THE READ       |                                         |                                                                                                    |
|                                                            |                            |               | 10                       | 2012-02-10                         | 深圳证券交易所                       |                                         |                                                                                                    |

## 2. 分类浏览

点击公告分类树的分类节点,查看相应分类的公告。默认日期范围为最近一月的公告。

| GTA                                                           | 安         | 国泰安<br>CSMAR    | <b>そ数据肌</b><br>Solution | i务中/           | ò                          |                 |                    |                       | 1                          | <u>{ 400-609-6665</u>   <u>800-999-30</u> |
|---------------------------------------------------------------|-----------|-----------------|-------------------------|----------------|----------------------------|-----------------|--------------------|-----------------------|----------------------------|-------------------------------------------|
| 首页                                                            | CSMAR     | 数据库 💼           | 公告资讯                    | 学              | 术资源 服务支持                   | 赤 个性化服务 1       | €¥ <b>Z</b>        |                       |                            | <u> 收藏  🤤在线客服</u>   liuyf (正式) 退出系        |
| 告原文分类<br>公告收藏                                                 |           |                 | Ĩ                       | 瓦 / 公告         | <u>- 原文</u> / 上市公司公<br>置   | 告 / 定期报告 / 年度报餐 | ◆日<br>默认最近-<br>以修改 | 期设置<br>-月数据,可<br>日期范围 |                            |                                           |
| -市场公告<br>中国证监会<br>■证券交易所                                      |           |                 | 3<br>ì                  | 千始日期:<br>正券代码: | 2012-01-27                 | 截止日期:2012-02-   | 27 【               | 应用所有                  |                            | ★注意:时间范围选择最多<br>只能跨2个年度,比如最大范围            |
| <ul><li>■-服务机构</li><li>■-经营机构</li><li>■-中介机构</li></ul>        |           |                 | 1                       | ī 题:           |                            | 检索重置            | 高级检索               |                       |                            | 是 2009-01-01~2010-12-31                   |
| <ul> <li>■-发行机构</li> <li>●-其它机构或个人</li> <li>ト市公司公告</li> </ul> |           |                 | [                       | - 載起千          | - Milt 22-6911-184<br>公告日期 | 公告类型            | 代码                 | 简称                    | 标题                         | 附件                                        |
|                                                               | 发上市       |                 |                         | ] 1            | 2012-02-18                 | 年度报告正文          | 000537             | 广宇发展                  | 广宇发展:2011年年度报告主要财务指标及分配预案  |                                           |
| □-定期报告                                                        |           |                 |                         |                | 012-02-18                  | 年度报告正文          | 000537             | 广宇发展                  | 广宇发展:2011年年度报告主要财务指标及分配预案  |                                           |
| ■-一季度报告                                                       | 点击<br>生"  | "上市公司<br>→ "午度将 | 公告"→<br>些"→ "·          | "定期报<br>午度报告   | 012-02-18                  | 年度报告正文          | 000612             | 焦作万方                  | 焦作万方:2011年年度报告主要财务指标及分配预案  |                                           |
| 由 半年度报告                                                       | Ĩ         | E文"节点音          | 看该分类                    | 经告             | 012-02-18                  | 年度报告正文          | 000612             | 焦作万方                  | 焦作万方:2011年年度报告主要财务指标及分配预案  |                                           |
| 图-二学度拨音<br>D. 注度报告                                            |           |                 |                         | _              | 012-02-18                  | 年度报告正文          | 002546             | 新联电子                  | 新联电子:2011年年度报告主要财务指标及分配预案  |                                           |
| 年度报告]                                                         | E文        |                 |                         | 6              | 2012-02-18                 | 年度报告正文          | 000818             | *ST化工                 | ST化工: 2011年年度报告主要财务指标及分配预案 |                                           |
| 年度报告打                                                         | 腰         |                 |                         | ] 7            | 2012-02-18                 | 年度报告正文          | 000818             | *ST化工                 | ST化工: 2011年年度报告主要财务指标及分配预案 |                                           |
| 年报英文                                                          |           |                 |                         | 3              | 2012-02-18                 | 年度报告正文          | 600645             | ST中源                  | ST中源: 2011年年度主要财务指标        |                                           |
| 年报补充持                                                         | <b>後告</b> |                 |                         | 9              | 2012-02-18                 | 年度报告正文          | 600645             | ST中源                  | ST中源: 2011年年度主要财务指标        |                                           |
|                                                               | 教育        |                 |                         | ] 10           | 2012-02-18                 | 年度报告正文          | 600099             | 林海股份                  | 林海股份:2011年年度主要财务指标         |                                           |
| 田-定期报告补充                                                      | 、更正       |                 |                         | ] 11           | 2012-02-18                 | 年度报告正文          | 600099             | 林海股份                  | 林海股份:2011年年度主要财务指标         |                                           |
| - 临时公告                                                        |           |                 |                         | 12             | 2012-02-18                 | 年度报告正文          | 600861             | 北京城乡                  | 北京城乡:2011年年度主要财务指标         |                                           |
| ■ 上市公司制度                                                      |           |                 | •                       | 13             | 2012-02-18                 | 年度报告正文          | 600861             | 北京城乡                  | 北京城乡:2011年年度主要财务指标         |                                           |

## 3. 简单检索

选择分类后,通过设置日期范围、输入标题、筛选代码,点击检索按钮,可以进行单个分类的公告检索。可以多个条件组合检索。

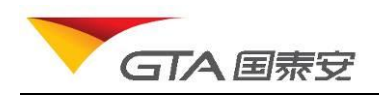

**日期条件:**输入开始、截止日期。每次检索,日期范围限制在跨2个年度之内,即选择连续2个年度时间范围,最大范围为某年1月1日至次年12-31日。比如2009-01-01至2010-12-31。 勾选"应用到所有"项,则设置的时间将被记忆下来,无须重复设置。

标题条件:输入标题关键字,进行模糊搜索

代码条件:通过代码选择,可以搜索单支证券、多个证券相应的公告。部分公告类型,如 市场公告不提供代码筛选条件。下图为设置代码条件的窗口,代码选择:

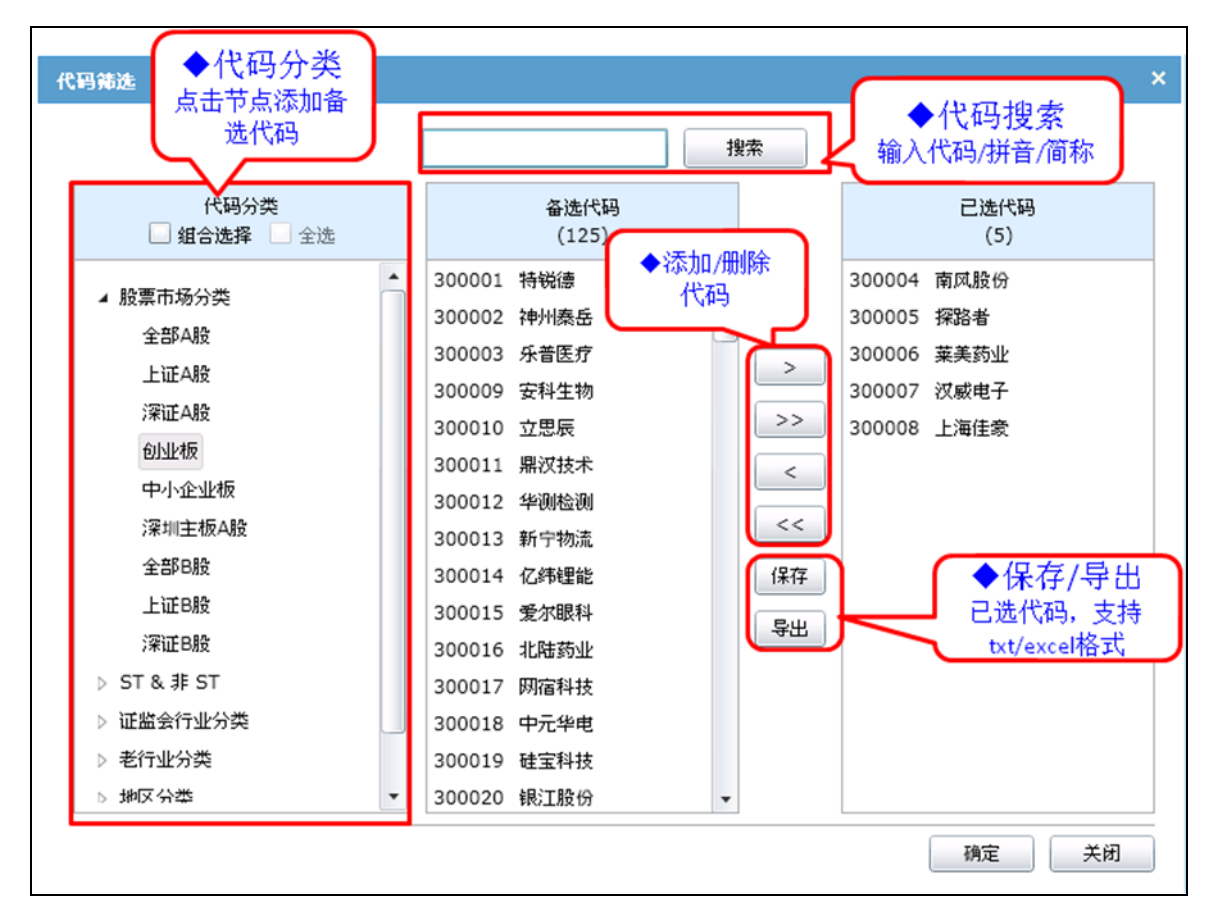

#### 4. 高级检索

相对简单检索,高级检索可以同时检索多个分类的公告。支持对上市公司公告、基金公告、 债券公告、权证公告等分类进行检索。步骤描述如下:

- (1) 选择证券类型,可以选择股票/基金/债券/权证
- (2) 设置日期范围,最大范围也限制在2个年度
- (3) 设置代码范围
- (4) 输入标题关键字,可以不输
- (5) 点击确定,系统将您所需的公告提取出来。 检索页面描述如下图:

| GTA国泰                                                                                                    | 安                                                                                                    |             |                               | 用户         | 手册 |
|----------------------------------------------------------------------------------------------------|----------------------------------------------------------------------------------------------------|-------------|-------------------------------|------------|----|
| 文化的表                                                                                                    | ◆切换证券多<br>例如:选择基金,公告                                                                                               | 类型<br>古类型改变 |                               |            | ×  |
| 1300 G (東<br>证券类型:<br>股票<br>时 间:                                                                                                    | -d> 15 至 <yyyy-m-d> 15</yyyy-m-d>                                                                                  | 标题包含:       |                               | ]          | ^  |
| <ul> <li>▲ 市场公告</li> <li>&gt; □ 上市公司公告</li> <li>&gt; □ 上市公司公告</li> <li>&gt; □ 委会公告</li> <li>&gt; □ 債券公告</li> <li>&gt; □ 权证公告</li> <li>◆ 可以<br/>多 个 5</li> </ul> | 代码分类       代码分类       組合选择       上 股票市场分类       > ST & 非 ST       > 证监会行业分类       > 老行业分类       > 地区分类       自定义板块 | ◆日期选择       | ><br>>><br><<br>(<br>保存<br>导出 | 已迭代码<br>() |    |
|                                                                                                    |                                                                                                    |             |                               | 确定 关闭      |    |

## 5. 预览、下载

点击公告列表的标题部分,在新打开的窗口中,可以预览公告的详细内容及附件。您可以 将公告原文附件下载下来。预览页面如下图所示:

| GTA 国泰安数据服务中心<br>CSMAR Solution                    | ◆收藏/下载   |
|----------------------------------------------------|----------|
| <b>2010年11月10日停复牌提示</b><br>发布时间:2010-11-9 16:49:00 | ☆收藏 📄 下載 |
| 请查看附件内容<br>◆内容显示区                                  |          |
|                                                    |          |

直接点击标题后面的附件图标可以进行单个附件下载。此外,系统还支持多附件下载。

GTA 国泰安

操作步骤:勾选所要下载的公告——点击"下载选中附件",则系统将对所选公告附件打包压缩, 返回下载链接。您只要点击链接保存附件到本地即可。

如下图所示:

|   | 下   | 我选中国 | 1件 定制下载    | Ì       | ▲点击下载<br>压缩包                                  | ]        |
|---|-----|------|------------|---------|-----------------------------------------------|----------|
|   | 以下是 | 包密本次 | 批量下载生成的文   | 件(请及时下载 | ,以免文件丢失): <mark>634269106056930000.zip</mark> |          |
|   | •   | 序号   | 公告日期       | 公告类型    | 标题                                            | ◆点击图标    |
|   | •   | 1    | 2010-11-11 | 律师亊务所   | 和顺电气:北京市天银律师事务所关于公司首次公开发行股票于深                 | 下载附件     |
|   | •   | 2    | 2010-11-11 | 律师亊务所   | 嘉寓股份:2010年第三次临时股东大会的法律意见书                     |          |
| • | •   | 3    | 2010-11-11 | 律师事务所   | 九洲电气:2010年第三次临时股东大会的法律意见书                     |          |
|   | •   | 4    | 2010-11-11 | 律师亊务所   | 科新机电:2010年第二次临时股东大会法律意见书                      |          |
|   | •   | 5    | 2010-11-11 | 律师亊务所   | 三全食品:2010年第三次临时股东大会法律意见书                      | 1        |
|   | •   | 6    | 2010-11-11 | 律师亊务所   | 贵州百灵: 2010年第四次临时股东大会的法律意见书                    | 1        |
|   | •   | 7    | 2010-11-11 | 律师事务所   | 西部牧业: 2010年第一次临时股东大会的法律意见书                    | 1        |
|   | •   | 8    | 2010-11-11 | 律师亊务所   | 粤电力A: 2010年第三次临时股东大会的法律意见书                    |          |
|   | •   | 9    | 2010-11-11 | 律师亊务所   | 粤电力A: 2010年第三次临时股东大会的法律意见书                    |          |
|   | •   | 10   | 2010-11-10 | 律师亊务所   | 动力源:2010年第三次临时股东大会的法律意见书                      | 1        |
|   | •   | 11   | 2010-11-10 | 律师亊务所   | *ST四维: 2010年第三次临时股东大会的法律意见书                   | 1        |
|   | •   | 12   | 2010-11-10 | 律师事务所   | 福建南纸:2010年第二次临时股东大会的法律意见书                     |          |
|   | •   | 13   | 2010-11-10 | 律师亊务所   | *ST秦岭:2010年第一次临时股东大会的法律意见书                    | <b>1</b> |

## 6. 公告收藏

预览附件后,您可以将所需的公告收藏起来。在您的收藏夹中,可以看到所需公告列表。 如下图所示:

| 公告原文分类                                                                                | 首页 | / <u>公告</u> | 原文 / 公告收藏夹         |
|---------------------------------------------------------------------------------------|----|-------------|--------------------|
| □-市场公告   ◆收藏夹                  ◆收藏夹                                                   | 81 | 除收藏         |                    |
| ■-服务机构                                                                                |    | 序号          | 标题                 |
| 曰-经营机构                                                                                |    | 1           | 中信证券:2009年年度主要财务指标 |
| <ul> <li>         - 证券公司(承销商或保荐人)     </li> <li>         - 证券公司(主办券商)     </li> </ul> |    | 2           | 2010年11月10日停复牌提示   |

## 7. 定制下载

定制下载提供了大数据量整理下载的通道,购买了公告数据的用户您只需付手工费,我们 将进行数据整理,将结果发送给您。界面描述如下:

| RA                                                                                   |           | 温馨提示<br>1.如需要批量下载将会产生人<br>请将所需年份和报告名称等详细<br>dataservice@gtadata.com邮箱<br>价格和制作时间。 | 工成本。<br>情况提交<br>新,以评估               |
|--------------------------------------------------------------------------------------|-----------|-----------------------------------------------------------------------------------|-------------------------------------|
| - EVIE                                                                               | St.       | 2.您也可以在下方付费定制所要<br>需选择公告类型以及填写定制需<br>有疑问,请咨询客服。                                   | 要数据,只<br>求即可。如   ◆操作步骤:<br>1.选择公告分类 |
| 请选择公告分类                                                                              |           |                                                                                   | 2.输入公告时间范围                          |
| <ul> <li>□-□ 市场公告</li> <li>□-□ 上市公司公告</li> <li>□-□ 基金公告</li> <li>□-□ 债券公告</li> </ul> |           |                                                                                   | 4.提交定制下载需求<br>5.评估、制作<br>6.付费交付结果   |
| ■ ■ 权证公告                                                                             | 方式及数据时间范围 | *                                                                                 |                                     |
| 开始日期:                                                                                | •         | 截止日期:                                                                             |                                     |
| 姓名:                                                                                  | •         | 身份:                                                                               | •                                   |
|                                                                                      | •         | Email :                                                                           |                                     |
| 院校:                                                                                  |           |                                                                                   |                                     |
| 院校:                                                                                  | •         | 地址: *                                                                             |                                     |

## ▶ 财经新闻

提供了 1993 年以来上市公司新闻、国内财经、港澳台财经、海外财经新闻、新闻评论、行 业新闻、市场传闻等数据。模块功能如下:

- 🖌 分类浏览
- ↓ 条件检索(按时间、代码、标题、作者、来源检索)
- ↓ 原文下载(可下载单个、多个附件)
- 🕌 新闻收藏

下图为财经新闻查询页面:

| GTA 国際安 国泰安数据服务中心<br>CSMAR Solution ていたち 「A MARE TO LEADER TO CSMAR Solution THE PLANE TO CSMAR Solution THE PLANE TO CSMAR SOLUTION TO CSMAR SOLUTION TO CSMAR SOLUTION TO CSMAR SOLUTION TO CSMAR SOLUTION TO CSMAR SOLUTION THE PLANE TO CSMAR SOLUTION TO CSMAR SOLUTION TO C |                                           |
|----------------------------------------------------------------------------------------------------|-------------------------------------------|
|                                                                                                    | <u> 400-609-6665</u>   <u>800-999-</u>    |
| 百见 CSMAR教新库 公司公司 字本質機 服务支持 个性化服务 联系我们                                                                                                    | 4  <u>                               </u> |
| 戦発動御分差 ▲ 本朝八来 首百 / 財经新闻 / 新闻 / 八而来図                                                                                                    |                                           |
|                                                                                                    |                                           |
|                                                                                                    |                                           |
| 由 国内财经 开始日期:2012-01-27 结束日期:2012-02-27 □ 型用到所有                                                                                                    | ★ 计算法 日期范围连扬县文                            |
| - 湘波台划经 来 渡: 作 若:                                                                                                    | 只能跨2个年度,比如最大范围                            |
| - 国际附近<br>- 田田附近                                                                                                    | 是 2009-01-01~2010-12-31                   |
|                                                                                                    |                                           |
| - 新闻评论 下载选中附件                                                                                                    |                                           |
| - 名羽凤点     - 五大視示     - 「                                                                                                    |                                           |
| B-八面末风 1 当广政份中核无效规点重重 海曾请高端长 2012-02-27 证券市场红房刊                                                                                                    | 来源/作者                                     |
| - 要闻 ( 2 <u>苏治尔:不存在"锰中毒"风险</u> 2012-02-27 <u>国际金融税</u> 点击器数                                                                                                    | 可查看该来源/作者的<br>新闻                          |
| 由·市场点评         3         万科:三地七項目甲酸釋放量达标         2012-02-27         国际企业指                                                                                                    |                                           |
| □ 4 <u>"妇真"公話 产业与道德的一场博弈</u> 2012-02-27 <u>中华工商时报</u> 201                                                                                                    |                                           |
| 5         万計·曹維板"后從:业主農使检测結果         2012-02-27         投资者组         致示红                                                                                                    |                                           |
| 6         安值地缆堤科人再抛三大委问         2012-02-27         第一财经日指         判数                                                                                                    |                                           |
| □ 7 <u>在直直覆VS社会责任公募基金直面归真</u> 2012-02-27 <u>证勞到退 扬速</u>                                                                                                    |                                           |
| 8         丛市场中未到市场中去         2012-02-27         证券时报         土当                                                                                                    |                                           |
| 9         與真堂若过会 這七統无意申购         2012-02-27         证差时派         支月                                                                                                    |                                           |
| □ 10 <u>10</u> <u>10</u> <u>10</u> <u>10</u> <u>10</u> <u>10</u> <u>10</u> <u>10</u> <u>10</u> <u>10</u>                                                                                                    |                                           |
| □ 11 比亚迪度气基的投影被重型 2012-02-24 运動原張 达升服                                                                                                    |                                           |
| 12         国恒铁路违规转让子公司股权         2012-02-24         中国证券指         林喆                                                                                                    |                                           |

提示:财经新闻的检索方式可参考公告原文检索。相对公告检索,提供了安装新闻来源、 作者进行快捷检索的方式。您只需点击新闻来源链接,比如人民网,则系统将搜出所设置时间范围 内的人民网发布的新闻。按作者搜索的方式同样。

▶ 研究报告

提供了各类研究机构提供的研究报告,包括公司研究、行业研究、宏观经济研究、证券市场研 究等分类。模块功能包括:

- ➡ 分类浏览
- ↓ 最新研报(快速搜索当天、最近3天、最近7天、最近1月的研报)
- ↓ 条件检索 (按时间、代码、标题、研究机构、作者搜索)
- 🖌 原文下载
- \rm 研报收藏

研报搜索、收藏功能参照公告新闻部分描述,不作进一步阐述。研报主页面如下图所示:

| GTA              | ग्रेट                        | Ŧ    | 1       |                     |             |                |            |              |                |                | 用户手              |
|------------------|------------------------------|------|---------|---------------------|-------------|----------------|------------|--------------|----------------|----------------|------------------|
| GTA 圖泰安<br>CSMAR | <mark>と数据</mark><br>Solution | 服务   | 中心      |                     |             |                |            |              |                | 100-609-6665   | <u>800-999</u> - |
| 首页 CSMAR数据库      | 公告资计                         | il 📔 | 学术资源    | 服务支持                | 个性化服务       | 联系我们           |            |              | <u> 下載详情(0</u> | )  🖕收藏  🤤在线客服  | uyf (正式) 退       |
| 研究报告分类           | <b>^</b>                     | 首页 / | 研究报告    | / 研究报告 / 最佳         | 分析师评选研      | 究报告 / 食品饮料     |            |              |                |                |                  |
| 报告收藏夹            |                              | •    | ALC: 00 |                     |             |                |            |              |                |                |                  |
| 当天报告             |                              | ÷.   | 计设置     |                     |             |                |            |              |                |                |                  |
| 三天报告             |                              | 开始日  | 3期:2009 | -11-01 结束日          | 期:2010-12-  | 02 回应用到所有      |            |              |                | ★注意:日期范围       | 目诜柽最多            |
| 一周报告             |                              | 标    | 题:      | 研究机                 | 构:          | 检索重            | E .        |              |                | 只能跨2个年度,比      | 如最大范围            |
| 一月报告             |                              |      |         |                     |             |                |            |              |                | 是 2009-01-01~2 | 010-12-31        |
| 日-研究派告           |                              |      |         |                     |             |                |            |              |                |                |                  |
| 一五湖銓阶明九<br>行山孤安  |                              | 下载   | 选中附件    |                     |             |                |            |              |                |                |                  |
| 由-证券市场研究         |                              |      | 序号      | 标题                  |             |                | 分类         | 研究机构         | 作者             | 发布日期           | 附件               |
| 公司研究             |                              |      | 1       |                     | 长期价值严重      |                | 食品饮料       | 银河证券         | 董俊峰 王国平        | 2010-10-19     | 1                |
| 券商研究             |                              |      | 2       | 食品饮料行业季报(           | 201003) : - | ·<br>潘         | 食品饮料       | 平安证券         |                | 2010-10-14     | MB .             |
| 其他研究             | •                            |      | 3       | 张裕4(000869)?        | 2009年年振ら    |                | 合品饮料       | 中信证券         | 告題: 毛长書        | 2010-10-10     |                  |
| 白 最佳分析师评选研究报告    |                              | -    | 4       | 送河股份(002304         | )调研探告       | ⊬              | 会旦协制       | 山信证券         | 法庭・モビ書         | 2010 10 10     | •                |
| 宏观经济             |                              |      | -       | (田田)時代 ( 600887     | ) : 据古台的级   | 22.00<br>22.00 | 会且协制       | 田志尹安         | 超高速・洋価価        | 2010 10 10     | -                |
| 一策略研究            |                              | -    | 5       | 1/2/10/00/00/00/00/ |             | <u></u>        | 61 001/011 | Exex<br>Exex |                | 2010-10-10     |                  |
|                  |                              | -    | 0       | 201844 C0008097     | PHECHICAN   | <u></u>        | 1月1日日1月1日日 | 国家石文         | STREE.         | 2010-10-10     |                  |
| 信券研究             |                              |      | 7       | 伊力特(600197)         | :世力特:新疆     | <u>tt</u>      | 食品饮料       | 国泰君安         | 前帝寬            | 2010-10-10     | 1                |
|                  |                              |      | 8       | <u>古井贡酒(000596</u>  | ):复苏之路刚。    | <u>2</u>       | 食品饮料       | 国泰君安         | <u>胡春霞;洪婷</u>  | 2010-10-10     | A                |
|                  |                              |      | 9       | 低估值的高档品VS均          | 融长空间大的大众    | 法品             | 食品饮料       | 国泰君安         | 胡春霞;洪婷;许娟娟     | 2010-10-10     | 1                |
| 纺织和服饰            |                              |      | 10      | 山西汾酒:期待二次           | 变革引发业绩并4    | <u></u>        | 食品饮料       | 宏源证券         | 苏静然            | 2010-10-09     | 1                |
|                  |                              |      | 11      | <u>张裕A(000869)</u>  | 账裕:引领红酒     | <u>4k</u>      | 食品饮料       | 宏源证券         | <u>苏静然</u>     | 2010-10-09     | 1                |
| 煤炭开采             |                              |      | 12      | 啤酒中期演义:黎明           | 后,谁是沙漠之     | 花?             | 食品饮料       | 兴业证券         | 陈宇             | 2010-10-09     | 1                |
| 石油化工             |                              |      | 13      | 西部牧业(300106.9       | SZ):中高档     |                | 食品饮料       | 民族证券         | 赵大晖;刘晓峰        | 2010-10-07     | 1                |
|                  | *                            |      |         |                     | -12         |                |            |              |                |                | _                |

## 4.2.5. 学术资源

学术资源链接到中国实证研究网,该部分分为两个专区:研究专区、教学专区。提供学术 论文、课程资料、案例资料等内容的下载,另外可以浏览各种学术会议、学术活动等信息。

以实证学苑为例,说明如何访问相关信息。

操作步骤:学术资源——研究机构——实证学苑,正式用户跳转到"中国实证研究网"

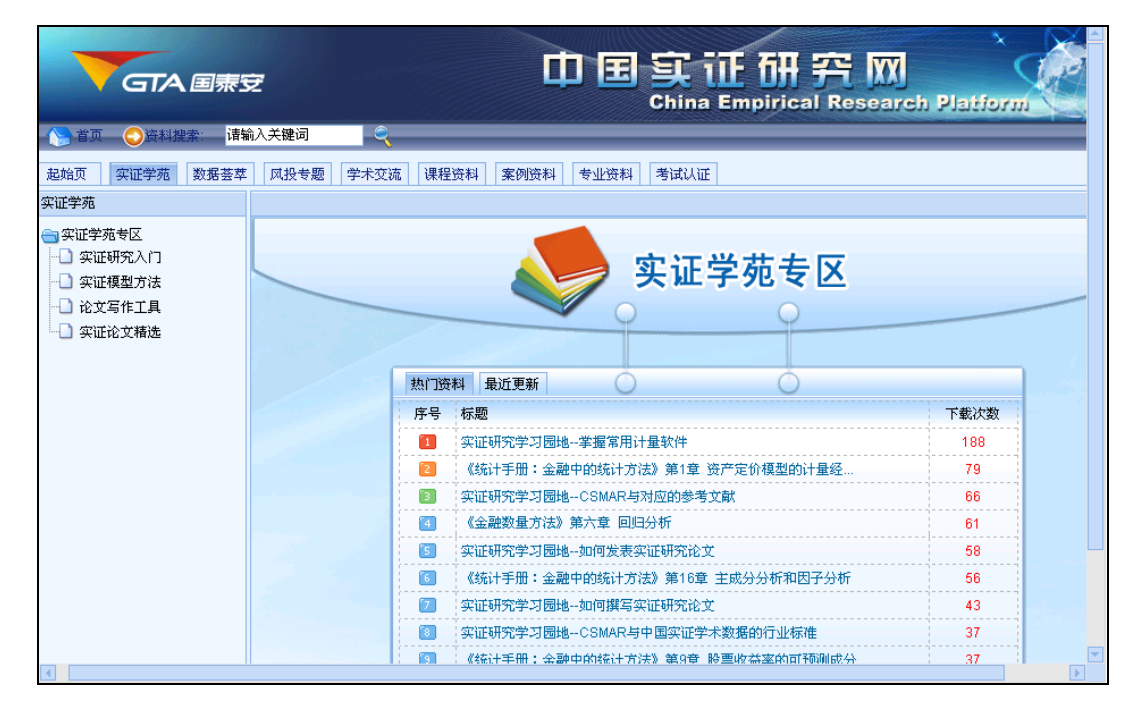

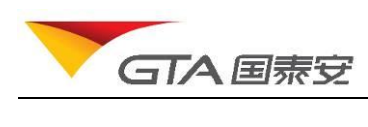

## 4.2.6. 服务支持

### ▶ 常见问题

提供用户常见问题的查询,包括:数据答疑;数据定制;软件故障;账号管理;投诉建议; 其他等几种分类。每种分类列出相应的问题。

操作:选择菜单"服务与支持"——"常见问题",进入常见问题主页。

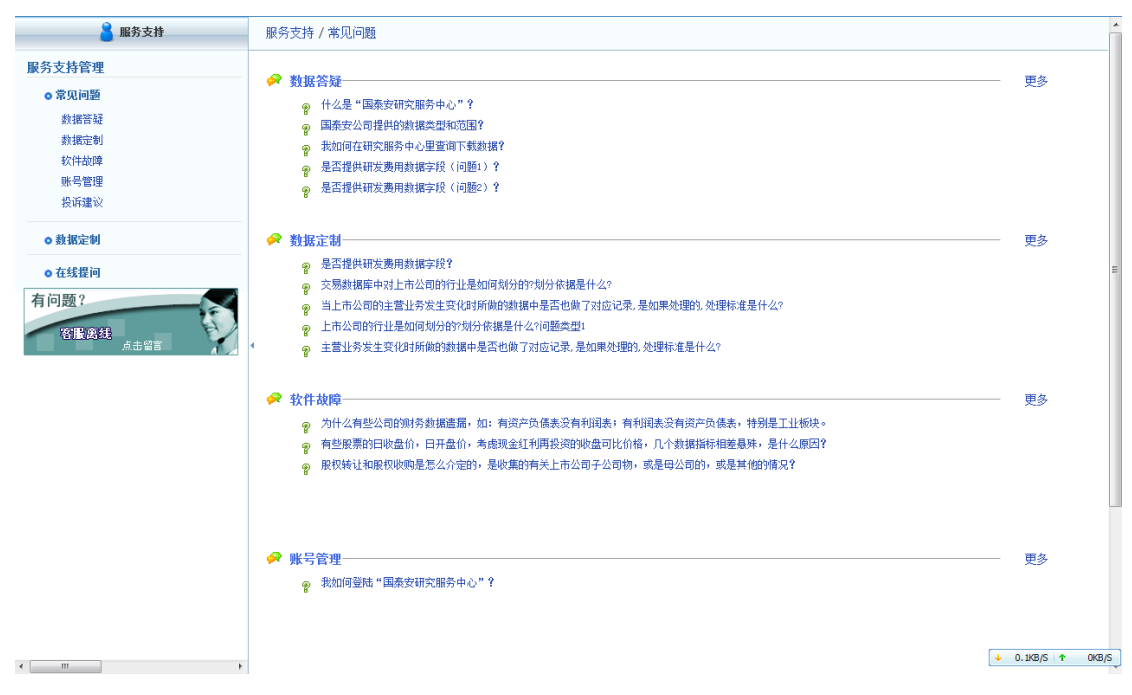

### ▶ 数据定制

如果您需要购买已有的数据库,或者需要定制一些数据资源,可以通过数据定制功能提供 的在线服务,向国泰安客服中心发送数据需求,我们将第一时间为您服务。

选择服务与支持——数据定制,进入数据定制页面。使用数据定制的操作步骤如下:

- (6) 勾选您感兴趣的数据库,如果没有可以不选
- (7) 填写联系方式和数据需求
- (8) 提交需求。

| ▲ 服务支持                                                                                                    | 服务支持/用户定制                                                                                                    |      |
|----------------------------------------------------------------------------------------------------|----------------------------------------------------------------------------------------------------|------|
| 服务支持管理                                                                                                    | 数据库/资料列表:                                                                                                    | 定制流程 |
| <ul> <li>京切问题<br/>赴报答疑<br/>教报定制<br/>软件故障<br/>账号管理<br/>投诉違い         </li> <li> <b>数据定制</b> </li> <li> <b>查数据定制</b> </li> <li> <b>查查找定</b>制         </li> <li> <b>查查找定</b>制         </li> <li> <b>查查找定</b> </li> <li> <b>查查找</b><br/><del>直面</del><br/><u>高击省</u> </li> </ul> | 中 一 股票市场系列       中 二 公司研究系列       中 二 公式市场系列       中 二 分子市场系列       中 二 分子市场系列       中 二 分子市会系列       中 二 分子市会系列       中 二 分子市会系列       中 二 分子市会系列       中 二 分子市会系列       中 二 分子市会系列       中 二 分子市会系列       中 二 分子市会系列       中 二 分子市会系列       中 二 分子市会系列       中 二 分子研究系列       中 二 分子の表示の       中 二 分子の表示の       中 二 分子の表示の       中 二 分子の表示の       中 二 分子の表示の       中 二 分子の表示の       中 二 分子の表示の       中 二 分子の表示の       中 二 分子の表示の       中 二 分子の表示の       中 二 分子の表示の       中 二 分子の表示の       中 二 分子の表示の       中 二 分子の表示の       中 二 分子の表示の       中 二 分子の表示の       中 二 分子の表示の       中 二 分子の       中 二 一 子の       中 二 一 子の       中 二 一 子の       中 二 一 子の       中 二 一 子の       中 二 一 子の       中 二 一 子の       中 二 一 子の       中 二 一 子の       中 二 一 子の       中 二 一 子の       中 二 一 子の       中 二 一 子の       中 二 一 子の       中 二 一 子の       中 二 一 子の       中 二 一 子の       中 二 一 子の       中 二 一 子の       中 |      |

▶ 在线反馈

您可以通过在线留言模块向客服中心提出与 GTA 及其产品相关的问题。用户提问的类型分为:数据答疑、软件故障、数据定制、账号管理、投诉建议及其他相关的问题。

| 🔒 服务支持                                          | 服务支持 / 在线提问                                                                                                    |
|-------------------------------------------------|----------------------------------------------------------------------------------------------------|
| 服务支持管理 京见问题  数据音疑  数据言疑  数据定制  软件故障  账号管理  投诉建议 | 如果您有任何疑问或建议,请按页面提示填写如下信息并提交:<br>姓名:                                                                                                    |
| ◎ 数据定制                                          | Pht+GU-7. <b>送存水</b> 日 没有透体文件<br>内容:                                                                                                    |
| ● 在线提问<br>有问题 ?<br>容账离线<br>点击留言                 | *<br>您也可以通过以下方式与我们联系:<br>电子邮件: <u>dataservice@gtadata.com</u> 或 <u>Dsupport@gtadata.com</u><br>电话: 400-609-6665 0755-83940369<br>俟真: 0755-839480070 |
| < <u>""</u> ,<br>⑦ 加製売毕                         |                                                                                                    |

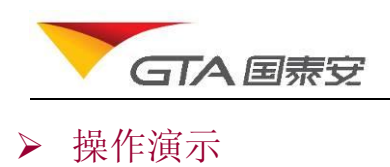

| GTA 国泰安数<br>CSMAR Solu                                               | 据服务中心                                 | <u> </u>                               |                                                  |
|----------------------------------------------------------------------|---------------------------------------|----------------------------------------|--------------------------------------------------|
| 首页 CSMAR数据库 公告                                                       | 资讯 学术资源 服务支持 个性化服务                    | 联系我们                                   | <u> 下載洋牆( 0 )</u>   🖕收藏  🤤在线客服  Guest () 退出系统    |
|                                                                      | 服务支持 / 操作演示 常见问题                      |                                        | A                                                |
| 账号:Guest<br>姓名:                                                      | ● 登录、<br>在线反馈                         |                                        |                                                  |
| ★13.1<br>账号类型:<br>有效期:0001-1-1                                       | 操作演示           1. 登录         说明书下载    | 2. <u>首页介绍</u>                         |                                                  |
| 上次登录:<br>上次IP:                                                       | ▲ 单表查询                                |                                        |                                                  |
| 退出系统                                                                 | 1. <u>数据结构及样本数据</u><br>4. <u>字段搜索</u> | 2. <u>代码选择</u><br>5. <u>预览、下载和保持方案</u> | 3. <u>字段选择和样板位置</u><br>6. <u>实例,限售账解禁流通与股份变动</u> |
| ↓ <b>个人信息管理</b><br><u>个人信息</u>                                       | 7. <u>实例:非ST农林牧渔上市公司融</u> )<br>∢      | <u> </u>                               |                                                  |
| <u>修改密码</u><br>我的权限                                                  | <b>首</b> 自定义查询                        |                                        |                                                  |
| 系統设置                                                                 | 1. <u>代码选择</u>                        | 2. <u>参数设置</u>                         | 3. 单位换算和设置                                       |
| <b>公告栏</b> (≫ MORE)                                                  | 4. <u>实例:ST股票近3年财务报表数据</u>            | 5. <u>实例;2010年1-10月国民经济指标</u>          | 6. <u>实例,基本面选股</u>                               |
| 新库发布4:世界经济景气指数库隆重     新库发布3:世界经济景气指数库隆重                              | ☆ 公告资讯                                |                                        |                                                  |
| <ul> <li>· 新库发布2:世界经济景气指数库隆重</li> <li>· 新库发布1:世界经济景气指数库隆重</li> </ul> | 1. <u>公告原文查询及下载</u>                   |                                        |                                                  |
|                                                                      | <b>兰</b> 其他                           |                                        |                                                  |

## ▶ 说明书下载

提供数据库说明书下载功能。在单表查询页面,选择数据库节点,点击下载说明书链接,可以将 PDF 格式的说明书下载到本地。

| GTA 国泰安 国泰<br>CSM/                                               | を安数打<br>IAR Soluti | 据服务中心<br>on        |                             |       |                    |                       |                       |         | <u> </u>                          |
|------------------------------------------------------------------|--------------------|--------------------|-----------------------------|-------|--------------------|-----------------------|-----------------------|---------|-----------------------------------|
| 首页 CSMAR数据库                                                      | 公告访                | <b>&amp;讯 学术资源</b> | 服务支持个                       | 生化服务  | 联系我们               |                       |                       |         | 下载洋情(0)  🚖收藏  🤤在线客服  liuyf (正式) 退 |
| 🤰 个人中心                                                           |                    | 个人中心 / 我的权限        | 常见问题                        |       |                    |                       |                       |         |                                   |
| 账号:liuyf<br>姓名:刘耀锋                                               |                    | 关键字:               | <b>双張定制</b><br>在线反馈<br>場た違子 | 下載说   | 下戰說明书 每次最多下載10个说明书 |                       |                       |         |                                   |
| 账号类型:正式                                                          |                    | 所属类别               | 派旧砚小                        | 引库名称  | 6                  | 是否购买                  | 数据区间                  | 🗌 说明书下载 |                                   |
| 有效期:2013-4-1                                                     |                    | 股票市场系列             |                             | 票市场3  | と易数据库              | 已购买                   | 1950-1-1 - 2020-12-31 |         |                                   |
| 上次登录: 2012-2-27<br>上次IP: 192.168.186.124<br><b>退出系统</b>          |                    | 股票市场系列             | 中国融资融券研究数据库                 |       | 已购买                | 1950-1-1 - 2020-12-31 |                       |         |                                   |
|                                                                  |                    | 股票市场系列             | 中国股票市场大笔交易数据库               |       | 已购买                | 1950-1-1 - 2020-12-31 |                       |         |                                   |
|                                                                  |                    | 股票市场系列             | 中国证券市场大宗交易数据库               |       | 未购买                |                       |                       |         |                                   |
|                                                                  |                    | 股票市场系列             | 中国证券                        | 市场指数研 | 院数据库               | 未购买                   |                       |         |                                   |
|                                                                  |                    | 股票市场系列             | 中国股权分置改革研究数据库               |       | 已购买                | 1950-1-1 - 2020-12-31 |                       |         |                                   |
| 个人信息                                                             | 1                  | 股票市场系列             | 中国股票                        | こ易停复牌 | 研究数据库              | 已购买                   | 1950-1-1 - 2020-12-31 |         |                                   |
| 修改密码                                                             |                    | 股票市场系列             | 中国特殊处理。                     | 時制转让  | 投票研究数据库            | 未购买                   |                       |         |                                   |
| 我的权限                                                             |                    | 股票市场系列             | 中国股票                        | 市场衍生指 | 标数据库               | 已购买                   | 1950-1-1 - 2020-12-31 |         |                                   |
| 系统设置                                                             |                    | 公司研究系列             | CSMAR 中国                    | L市公司财 | <b>募报表数据库</b>      | 已购买                   | 1950-1-1 - 2020-12-31 |         |                                   |
|                                                                  |                    | 公司研究系列             | 中国上市公司年                     | 、中、季排 | 公布日期数据库            | 未购买                   |                       |         |                                   |
|                                                                  |                    | 公司研究系列             | 中国上市                        | 公司业绩预 | 告数据库               | 未购买                   |                       |         |                                   |
| <ul> <li>         ・</li></ul>                                    | 重                  | 公司研究系列             | 中国海外上市公司研究数据库               |       | 己购买                | 1950-1-1 - 2020-12-31 |                       |         |                                   |
| <ul> <li>新库及布3、巴升经济员气指数库隆重</li> <li>新库发布2:世界经济景气指数库隆重</li> </ul> |                    | 公司研究系列             | 中国上市公                       | 司财务报表 | 附注数据库              | 己购买                   | 1950-1-1 - 2020-12-31 |         |                                   |
| <ul> <li>新库发布1:世界经济景气指数库隆重</li> </ul>                            | 重                  | 公司研究系列             | 中国上市公                       | 司财务指标 | 分析数据库              | 未购买                   |                       |         |                                   |
|                                                                  |                    | 公司研究系列             | 中国上市公司                      | 财务报告审 | 计意见数据库             | 已购买                   | 1950-1-1 - 2020-12-31 |         |                                   |
|                                                                  |                    | 公司研究系列             | 中国上市公司                      | 同分析师预 | 则研究数据库             | 未购买                   |                       |         |                                   |